# Keysight U2300A Series USB Multifunction Data Acquisition Devices

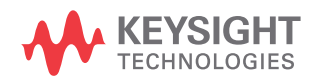

User's Guide

## Notices

## Copyright Notice

© Keysight Technologies 2006 – 2016 No part of this manual may be reproduced in any form or by any means (including electronic storage and retrieval or translation into a foreign language) without prior agreement and written consent from Keysight Technologies as governed by United States and international copyright laws.

#### Manual Part Number

U2351-90002

#### Edition

Edition 12, December 2, 2016

#### Printed in:

Printed in Malaysia

#### Published by:

Keysight Technologies Bayan Lepas Free Industrial Zone, 11900 Penang, Malaysia

#### Technology Licenses

The hardware and/or software described in this document are furnished under a license and may be used or copied only in accordance with the terms of such license.

#### Declaration of Conformity

Declarations of Conformity for this product and for other Keysight products may be downloaded from the Web. Go to http://www.keysight.com/ go/conformity. You can then search by product number to find the latest Declaration of Conformity.

## U.S. Government Rights

The Software is "commercial computer software," as defined by Federal Acquisition Regulation ("FAR") 2.101. Pursuant to FAR 12.212 and 27.405-3 and Department of Defense FAR Supplement ("DFARS") 227.7202, the U.S. government acquires commercial computer software under the same terms by which the software is customarily provided to the public. Accordingly, Keysight provides the Software to U.S. government customers under its standard commercial license, which is embodied in its End User License Agreement (EULA), a copy of which can be found at http://www.keysight.com/find/sweula. The license set forth in the EULA represents the exclusive authority by which the U.S. government may use, modify, distribute, or disclose the Software. The EULA and the license set forth therein, does not require or permit, among other things, that Keysight: (1) Furnish technical information related to commercial computer software or commercial computer software documentation that is not customarily provided to the public; or (2) Relinquish to, or otherwise provide, the government rights in excess of these rights customarily provided to the public to use, modify, reproduce, release, perform, display, or disclose commercial computer software or commercial computer software documentation. No additional government requirements beyond those set forth in the EULA shall apply. except to the extent that those terms, rights, or licenses are explicitly required from all providers of commercial computer software pursuant to the FAR and the DFARS and are set forth specifically in writing elsewhere in the EULA. Keysight shall be under no obligation to update, revise or otherwise modify the Software. With respect to any technical data as defined by FAR 2.101, pursuant to FAR 12.211 and 27.404.2 and DFARS 227.7102, the U.S. government acquires no greater than Limited Rights as defined in FAR 27.401 or DFAR 227.7103-5 (c), as applicable in any technical data.

#### Warranty

THE MATERIAL CONTAINED IN THIS DOCUMENT IS PROVIDED "AS IS," AND IS SUBJECT TO BEING CHANGED, WITHOUT NOTICE, IN FUTURE EDITIONS. FURTHER, TO THE MAXIMUM EXTENT PERMITTED BY APPLICABLE LAW, KEYSIGHT DISCLAIMS ALL WARRANTIES, EITHER EXPRESS OR IMPLIED, WITH REGARD TO THIS MANUAL AND ANY INFORMATION CONTAINED HEREIN, INCLUDING BUT NOT LIMITED TO THE IMPLIED WARRANTIES OF MERCHANTABILITY AND FITNESS FOR A PARTICULAR PURPOSE. KEYSIGHT SHALL NOT BE LIABLE FOR ERRORS OR FOR INCIDENTAL OR CONSEQUENTIAL DAMAGES IN CONNECTION WITH THE FURNISHING, USE, OR PERFORMANCE OF THIS DOCUMENT OR OF ANY INFORMATION CONTAINED HEREIN. SHOULD KEYSIGHT AND THE USER HAVE A SEPARATE WRITTEN AGREEMENT WITH WARRANTY TERMS COVERING THE MATERIAL IN THIS DOCUMENT THAT CONFLICT WITH THESE TERMS. THE WARRANTY TERMS IN THE SEPARATE AGREEMENT SHALL CONTROL

#### Safety Information

## CAUTION

A CAUTION notice denotes a hazard. It calls attention to an operating procedure, practice, or the like that, if not correctly performed or adhered to, could result in damage to the product or loss of important data. Do not proceed beyond a CAUTION notice until the indicated conditions are fully understood and met.

## WARNING

A WARNING notice denotes a hazard. It calls attention to an operating procedure, practice, or the like that, if not correctly performed or adhered to, could result in personal injury or death. Do not proceed beyond a WARNING notice until the indicated conditions are fully understood and met.

## Safety Symbols

The following symbols indicate the precautions taken to maintain safe operation of the instrument.

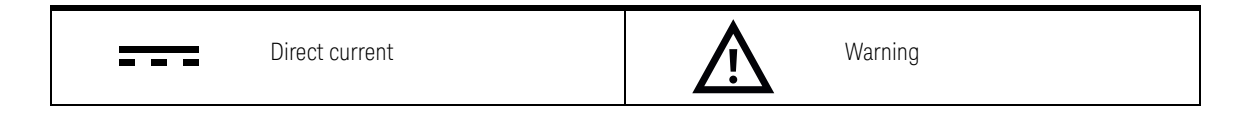

## Safety Considerations

The following general safety precautions must be observed during all phases of this instrument. Failure to comply with these precautions or with specific warnings elsewhere in this manual violates safety standards of design, manufacture, and intended use of the instrument. Keysight Technologies assumes no liability for the customer's failure to comply with these requirements.

## WARNING

- Do not use the device if it is damaged. Before you use the device, inspect the case. Look for cracks or missing plastic. Do not operate the device around explosive gas, vapor, or dust.
- Do not apply more than the rated voltage (as marked on the device) between terminals, or between terminal and external ground.
- Always use the device with the cables provided.
- Observe all markings on the device before connecting to the device.
- Turn off the device and application system power before connecting to the I/O terminals.
- When servicing the device, use only specified replacement parts.
- Do not operate the device with the removable cover removed or loosened.
- Do not connect any cables and terminal block prior to performing self-test process.
- Use only the power adapter supplied by the manufacturer to avoid any unexpected hazards.

## CAUTION

- Do not load the output terminals above the specified current limits. Applying excessive voltage or overloading the device will cause irreversible damage to the circuitry.
- Applying excessive voltage or overloading the input terminal will damage the device permanently.
- If the device is used in a manner not specified by the manufacturer, the protection provided by the device may be impaired.
- Always use dry cloth to clean the device. Do not use ethyl alcohol or any other volatile liquid to clean the device.
- Do not permit any blockage of the ventilation holes of the device.

## Regulatory Markings

| CE                              | The CE mark is a registered trademark<br>of the European Community. This CE<br>mark shows that the product complies<br>with all the relevant European Legal<br>Directives.                                                                                                    |    | The CSA mark is a registered<br>trademark of the Canadian Standards<br>Association.                                                                                                    |
|---------------------------------|----------------------------------------------------------------------------------------------------|----|----------------------------------------------------------------------------------------------------|
| CC ICES/NIMB-001<br>ISM GRP 1-A | The CE mark is a registered trademark<br>of the European Community. This CE<br>mark shows that the product complies<br>with all the relevant European Legal<br>Directives.<br>ICES/NMB-001 indicates that this ISM<br>device complies with the Canadian<br>ICES-001.<br>Cet appareil ISM est conforme a la<br>norme NMB-001 du Canada.<br>ISM GRP.1 Class A indicates that this<br>is an Industrial Scientific and Medical<br>Group 1 Class A product. |    | The RCM mark is a registered<br>trademark of the Spectrum<br>Management Agency of Australia. This<br>signifies compliance with the Australia<br>EMC Framework regulations under the<br>terms of the Radio Communication Act<br>of 1992. |
|                                 | This instrument complies with the<br>WEEE Directive (2002/96/EC) marking<br>requirement. This affixed product label<br>indicates that you must not discard<br>this electrical or electronic product in<br>domestic household waste.                                                                                                    | 40 | This symbol indicates the time period<br>during which no hazardous or toxic<br>substance elements are expected to<br>leak or deteriorate during normal use.<br>Forty years is the expected useful life<br>of the product.               |
| K                               | This symbol is a South Korean Class A<br>EMC Declaration. This is a Class A<br>instrument suitable for professional<br>use and in electromagnetic<br>environment outside of the home.                                                                                                    |    |                                                                                                    |

# Waste Electrical and Electronic Equipment (WEEE) Directive 2002/96/EC

This instrument complies with the WEEE Directive (2002/96/EC) marking requirement. This affixed product label indicates that you must not discard this electrical or electronic product in domestic household waste.

### Product category:

With reference to the equipment types in the WEEE directive Annex 1, this instrument is classified as a "Monitoring and Control Instrument" product.

The affixed product label is as shown below.

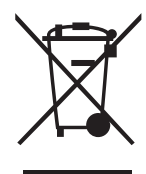

Do not dispose in domestic household waste.

To return this unwanted instrument, contact your nearest Keysight Service Center, or visit http://about.keysight.com/en/companyinfo/environment/takeback.shtml for more information.

## Sales and Technical Support

To contact Keysight for sales and technical support, refer to the support links on the following Keysight websites:

- www.keysight.com/find/U2300A (product-specific information and support, software and documentation updates)
- www.keysight.com/find/assist (worldwide contact information for repair and service)

THIS PAGE HAS BEEN INTENTIONALLY LEFT BLANK.

## Table of Contents

|   | Safety Symbols                                                        | 3   |
|---|-----------------------------------------------------------------------|-----|
|   | Safety Considerations                                                 | 4   |
|   | Regulatory Markings                                                   | 6   |
|   | Waste Electrical and Electronic Equipment (WEEE) Directive 2002/96/EC | 7   |
|   | Product category:                                                     | 7   |
|   | Sales and Technical Support                                           | 7   |
|   | In This Guide                                                         | 8   |
| 1 | Getting Started                                                       |     |
|   | Introduction                                                          | .16 |
|   | Product Overview                                                      | .17 |
|   | Product outlook                                                       | .17 |
|   | Product dimension                                                     | .18 |
|   | Terminal Block Overview                                               | .19 |
|   | Standard Purchase Items Checklist                                     | .20 |
|   | Software Installation                                                 | .21 |
|   | L-Mount Kit Installation                                              | .22 |
|   | General Maintenance                                                   | .24 |
| 2 | Connector Pins Configuration                                          |     |
|   | Connector Pins Configuration                                          | .26 |
|   | Analog Input Signal Connection                                        | .33 |
|   | Types of signal sources                                               | .33 |
|   | Input configurations                                                  | .34 |
| 3 | Features and Functions                                                |     |
|   | Features Overview                                                     | .40 |
|   | Analog Input Operation Mode                                           | .41 |
|   | Scan list (for continuous mode only)                                  | .45 |

| Burst mode<br>A/D data conversion<br>AI data format | 46<br>47<br>49 |
|-----------------------------------------------------|----------------|
| Analog Output Operation Mode                        | 51             |
| D/A reference voltageAO data format                 | 55<br>55       |
| Digital I/O                                         | 58             |
| General Purpose Digital Counter                     | 61             |
| Trigger Sources                                     | 67             |
| Trigger types<br>Digital trigger                    | 68<br>71<br>72 |
| SCPI Programming Examples                           | 72<br>75       |
| Analog input       Analog output                    | 75<br>78       |
| Characteristics and Specifications                  |                |
| Calibration                                         |                |
| Self-Calibration                                    | 84             |

4

5

## List of Figures

| Figure 2-1  | Floating source and RSE input connections             | .34 |
|-------------|-------------------------------------------------------|-----|
| Figure 2-2  | Ground-referenced sources and NRSE input              |     |
| 0           | connections                                           | .35 |
| Figure 2-3  | Ground-referenced source and differential input       |     |
|             | mode                                                  | .36 |
| Figure 2-4  | Floating source and differential input                | .37 |
| Figure 3-1  | Functional block diagram of U2300A series DAQ         |     |
| 0           | device                                                | .42 |
| Figure 3-2  | Burst mode enabled and disabled during data           |     |
| 0           | acquisition                                           | .46 |
| Figure 3-3  | Analog output operation mode                          | .51 |
| Figure 3-4  | General purpose digital I/O of Keysight U2300A series |     |
| 0           | DAQ                                                   | .58 |
| Figure 3-5  | General purpose digital counter                       | .61 |
| Figure 3-6  | Totalizer mode                                        | .62 |
| Figure 3-7  | Pre-trigger                                           | .68 |
| Figure 3-8  | Middle-trigger                                        | .69 |
| Figure 3-9  | Post-trigger                                          | .70 |
| Figure 3-10 | Delay-trigger                                         | .71 |
| Figure 3-11 | Positive and negative edge of digital trigger.        | .71 |
| Figure 3-12 | Above high trigger condition                          | .72 |
| Figure 3-13 | Below low trigger condition                           | .73 |
| Figure 3-14 | Window trigger condition                              | .74 |
| 0           |                                                       |     |

THIS PAGE HAS BEEN INTENTIONALLY LEFT BLANK.

## List of Tables

| Table 2-1  | 68-pin VHDCI connector pins descriptions                   | 30 |
|------------|------------------------------------------------------------|----|
| Table 2-2  | SSI connector pins descriptions                            | 32 |
| Table 3-1  | Analog input operation overview                            | 42 |
| Table 3-2  | Structure of a scan list with four entries                 | 45 |
| Table 3-3  | Analog input range and digital code output for             |    |
|            | bipolar                                                    | 49 |
| Table 3-4  | Analog input range and digital code output for<br>unipolar | 49 |
| Table 3-5  | Analog input range and digital code output for             | =0 |
| Table 2 G  | Appled input repaired digital and autout for               | 00 |
| Table 3-0  | unipolar                                                   | 50 |
| Table 3-7  | Analog output operation overview                           | 52 |
| Table 3-8  | Digital code and voltage output table for bipolar          |    |
|            | setting (U2331A, U2355A and U2356A)                        | 56 |
| Table 3-9  | Digital code and voltage output table for unipolar         |    |
|            | setting (U2331A, U2355A and U2356A)                        | 56 |
| Table 3-10 | Digital code and voltage output table for bipolar          |    |
|            | setting (U2351A and U2353A)                                | 57 |
| Table 3-11 | Digital code and voltage output table for unipolar         |    |
|            | setting (U2351A and U2353A)                                | 57 |
| Table 3-12 | Trigger type for single-shot acquisition of continuous     |    |
|            | mode                                                       | 37 |
| Table 3-13 | Trigger type for continuous acquisition of continuous      |    |
|            | mode                                                       | j/ |

THIS PAGE HAS BEEN INTENTIONALLY LEFT BLANK.

Keysight U2300A Series USB Multifunction Data Acquisition Devices User's Guide

# Getting Started

Introduction 16 Product Overview 17 Terminal Block Overview 19 Standard Purchase Items Checklist 20 Software Installation 21 L-Mount Kit Installation 22 General Maintenance 24

This chapter provides an overview of the U2300A series, the product outlook, product dimension, and product layout. This chapter also contains instructions on how to get started with the U2300A series that begins from system requirements checking to installations of hardware and software to the launching of the Keysight Measurement Manager application software.

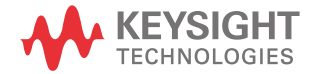

## Introduction

The Keysight U2300A series USB multifunction data acquisition (DAQ) devices can operate as a standalone unit or modular unit (when used in a chassis). The U2300A series consists of basic multifunction models (U2351A, U2352A, U2353A, and U2354A) and high density multifunction models (U2355A, U2356A, and U2331A). The basic multifunction DAQ can sample up to 500 kSa/s with a resolution of 16 bits. Whereas, the high density multifunction DAQ is able to sample up to 3 MSa/s for a single channel and up to 1 MSa/s for multiple channels. This makes it ideal when dealing with high-density analog input/output signals and different input ranges.

The U2300A series DAQ also features a 24-bit programmable digital I/O and two independent 31-bit general purpose digital counter. In addition to that, the U2300A is able to perform analog and digital functions at full speed. It has a resolution range of 12 to 16 bits, with no missing codes. It comes with self calibration capability. This enables the device to readjust its offset within the specified accuracies and ranges.

The U2300A series DAQ devices are compatible with a wide range of Application Development Environment (ADE), such as Keysight VEE, LabVIEW and Microsoft Visual Studio. Bundled with the purchase of every device is an easy-to-use data logging software, the Keysight Measurement Manager.

## Product Overview

## Product outlook

## Top view

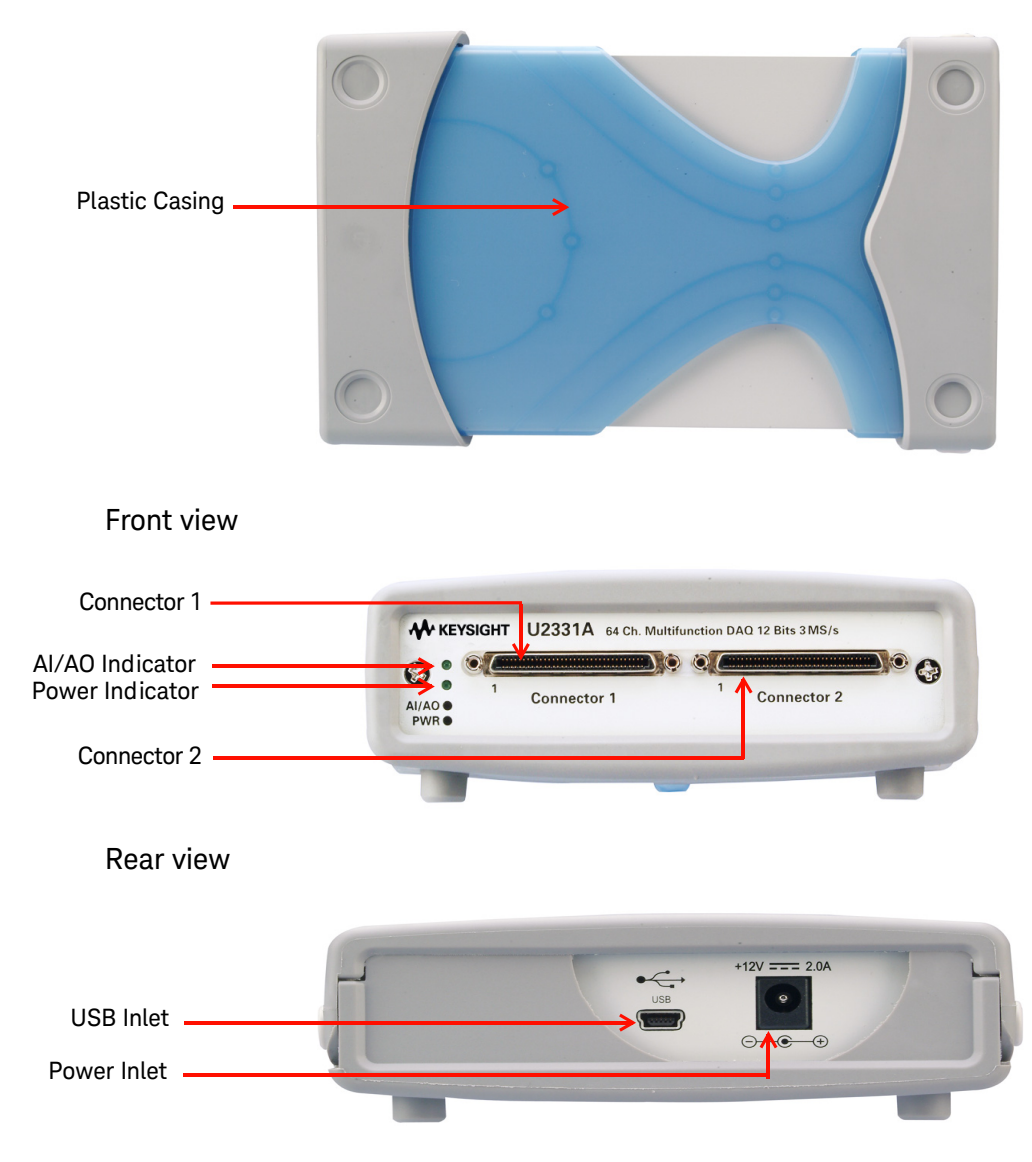

Product dimension

## With plastic casing Without plastic casing Top view Top view 174.54 mm 182.40 mm 1 1 1 1 1 1 Front view Front view

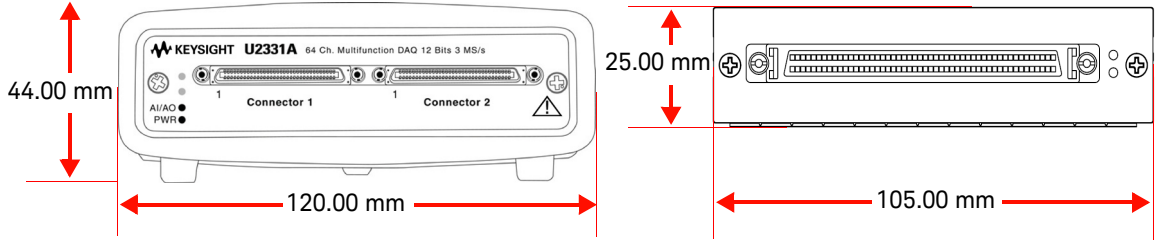

Keysight U2300A Series User's Guide

## Terminal Block Overview

### Front view

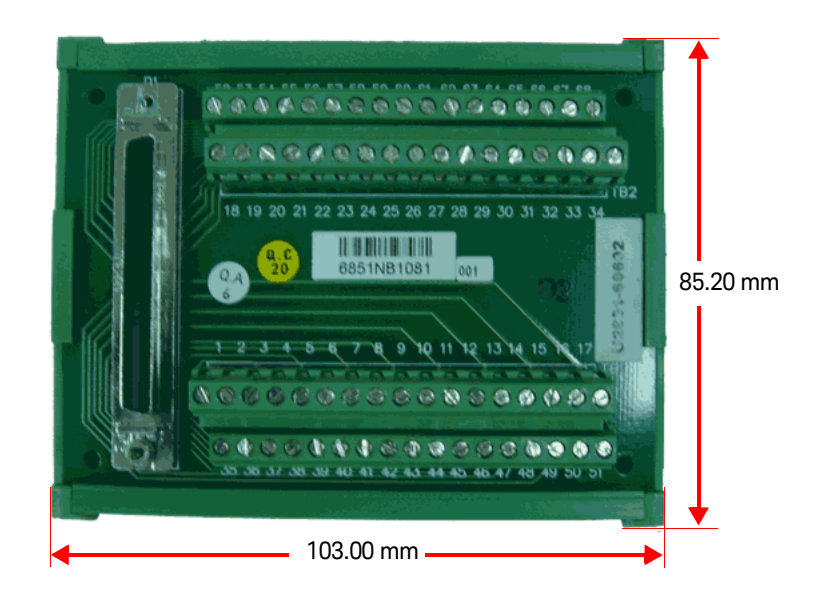

Side view

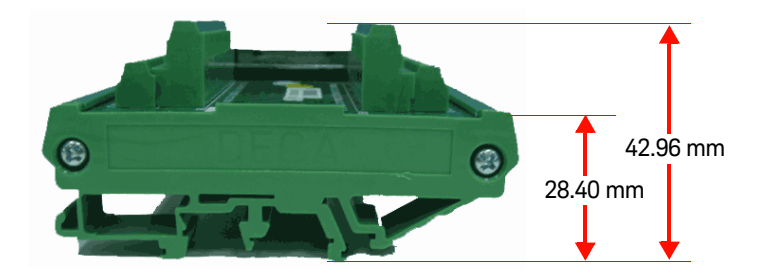

## Standard Purchase Items Checklist

Inspect and verify the following items for the standard purchase of U2300A series. If there are missing items, contact the nearest Keysight Sales Office.

- ✔ AC/DC power adapter
- ✔ Power cord
- ✔ USB extension cable
- ✔ L-Mount kit (used with modular instrument chassis)
- ✔ Keysight USB Modular Products and Systems Quick Start Guide
- ✔ Keysight USB Modular Products and Systems Product Reference DVD-ROM
- ✓ Keysight Automation-Ready CD-ROM (contains the Keysight IO Libraries Suite)
- ✔ Certificate of Calibration

## Software Installation

If you would like to use the U2300A series USB DAQ devices with the Keysight Measurement Manager application software, follow the step-by-step instructions as shown in the *Keysight USB Modular Products and Systems Quick Start Guide*.

## NOTE

## You may be required to install the IVI-COM driver before using the U2300A series with other ADEs.

## L-Mount Kit Installation

The L-Mount kit is to be used with Keysight U2781A USB modular instrument chassis. The following instructions describes simple procedures of installing the L-Mount kit to a U2300A DAQ device.

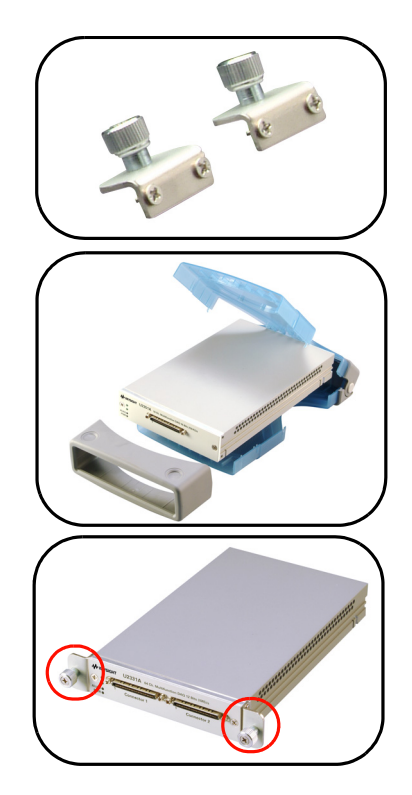

1 Unpack the L-Mount kit from the packaging.

**2** Remove your DAQ device from its plastic casing by pulling the bumper (front end of the casing) in an outward direction. Then, lift the plastic body casing and remove it from your DAQ device.

**3** Using a *Philips* screw driver, screw the L-Mount kit to your DAQ device.

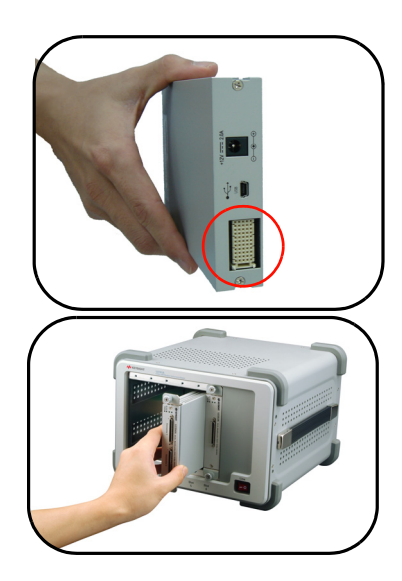

- 4 To slot in the DAQ module to your chassis, turn your DAQ module perpendicularly and ensure that the 55-pin backplane connector is at the bottom side of the DAQ module.
- **5** Your DAQ device is now ready to be plug into an instrument chassis.

## General Maintenance

## NOTE

## Repair or service which are not covered in this manual should only be performed by qualified personnel.

To remove the dirt or moisture of the DAQ device, follow the instructions below.

- 1 Power off your DAQ device and remove the AC/DC adapter cord and I/O cable from your device.
- **2** Remove your DAQ device from its plastic casing by pulling at the bumper (front end of the casing) in an outward direction. Then, lift the plastic body casing and remove it from your DAQ device.
- **3** Holding your DAQ device, shake out any dirt that may have accumulated on the panel of your DAQ device.
- **4** Wipe your DAQ device with a dry cloth.

Keysight U2300A Series USB Multifunction Data Acquisition Devices User's Guide

# Connector Pins Configuration

Connector Pins Configuration26Analog Input Signal Connection33

This chapter describes the connector pins configuration of the U2300A series USB DAQ and the signal connection between the U2300A and external devices.

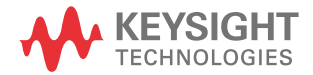

## Connector Pins Configuration

The U2300A series DAQ is equipped with 68–pin very high density cable interconnect (VHDCI) type connectors. These connector pins are used for digital input/output, analog input/output, counters and other external reference/trigger signal.

Pins Configuration of Connector 1 for U2331A, U2355A, U2356A

| AI 101   | (AIH101)  | 1  | 35 | (AIL101) AI133 |
|----------|-----------|----|----|----------------|
| AI 102   | (AIH 102) | 2  | 36 | (AIL102) AI134 |
| AI 103   | (AIH 103) | 3  | 37 | (AIL103) AI135 |
| AI 104   | (AIH104)  | 4  | 38 | (AIL104) AI136 |
| AI 105   | (AIH 105) | 5  | 39 | (AIL105) AI137 |
| AI106    | (AIH 106) | 6  | 40 | (AIL106) AI138 |
| AI 107   | (AIH107)  | 7  | 41 | (AIL107) AI139 |
| AI 108   | (AIH108)  | 8  | 42 | (AIL108) AI140 |
| AI 109   | (AIH 109) | 9  | 43 | (AIL109) AI141 |
| AI110    | (AIH 110) | 10 | 44 | (AIL110) AI142 |
| AI111    | (AIH111)  | 11 | 45 | (AIL111) AI143 |
| AI 112   | (AIH112)  | 12 | 46 | (AIL112) AI144 |
| AI 113   | (AIH113)  | 13 | 47 | (AIL113) AI145 |
| AI114    | (AIH114)  | 14 | 48 | (AIL114) AI146 |
| AI 115   | (AIH115)  | 15 | 49 | (AIL115) AI147 |
| AI116    | (AIH116)  | 16 | 50 | (AIL116) AI148 |
| AI_SENSE |           | 17 | 51 | AI_GND         |
| AI 117   | (AIH117)  | 18 | 52 | (AIL117) AI149 |
| AI 118   | (AIH118)  | 19 | 53 | (AIL118) AI150 |
| AI 119   | (AIH119)  | 20 | 54 | (AIL119) AI151 |
| AI 120   | (AIH 120) | 21 | 55 | (AIL120) AI152 |
| AI 121   | (AIH121)  | 22 | 56 | (AIL121) AI153 |
| AI 122   | (AIH 122) | 23 | 57 | (AIL122) AI154 |
| AI 123   | (AIH 123) | 24 | 58 | (AIL123) AI155 |
| AI 124   | (AIH 124) | 25 | 59 | (AIL124) AI156 |
| AI 125   | (AIH 125) | 26 | 60 | (AIL125) AI157 |
| AI 126   | (AIH 126) | 27 | 61 | (AIL126) AI158 |
| AI 127   | (AIH 127) | 28 | 62 | (AIL127) AI159 |
| AI 128   | (AIH128)  | 29 | 63 | (AIL128) AI160 |
| AI 129   | (AIH 129) | 30 | 64 | (AIL129) AI161 |
| AI 130   | (AIH 130) | 31 | 65 | (AIL130) AI162 |
| AI 131   | (AIH 131) | 32 | 66 | (AIL131) AI163 |
| AI 132   | (AIH 132) | 33 | 67 | (AIL132) AI164 |
| EX       | TA_TRIG   | 34 | 68 | AI_GND         |

NOTE (AIH101..132) and (AIL101..132) are for differential mode connection pair.

Pins Configuration of Connector 2 for U2355A, U2356A, U2331A

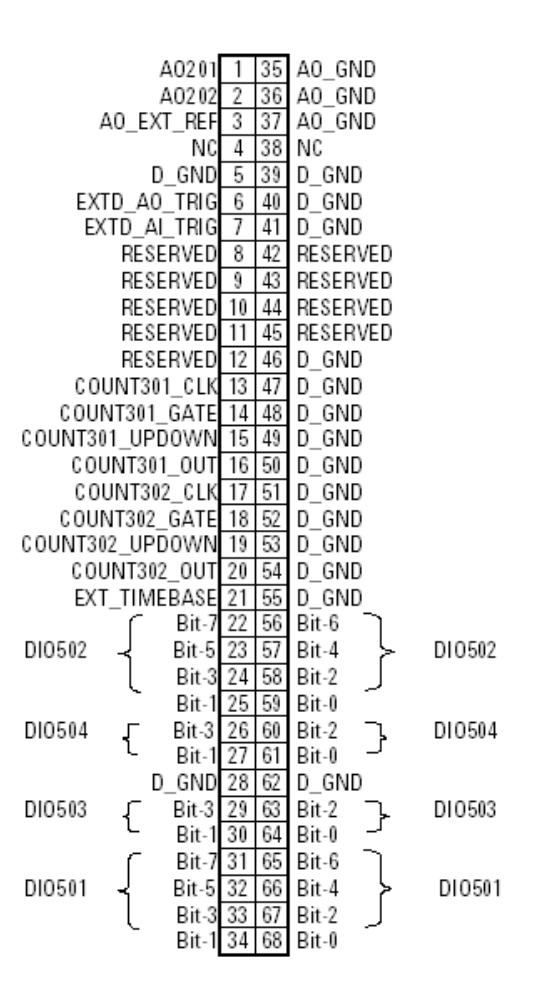

Pins Configuration for U2352A, U2354A

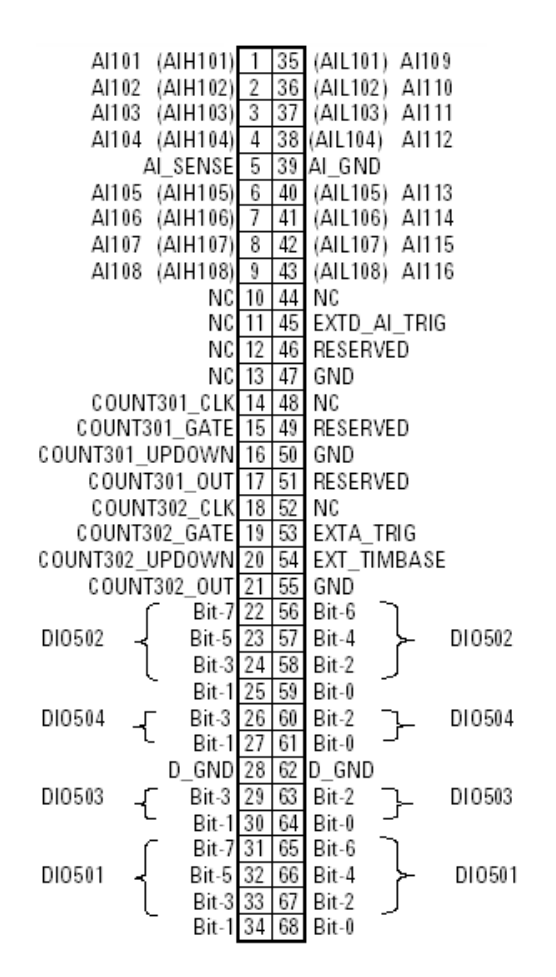

NOTE

(AIH101..108) and (AIL101..108) are for differential mode connection pair.

#### Pins Configuration for U2351A, U2353A

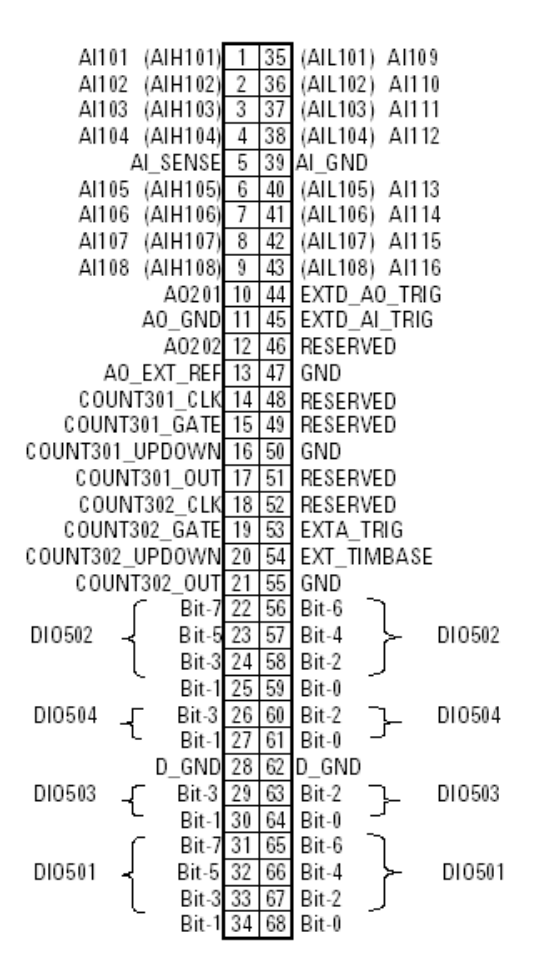

NOTE

(AIH101..108) and (AIL101..108) are for differential mode connection pair.

| Signal Name                 | Direction | Reference<br>Ground | Description                                                                                                    |
|-----------------------------|-----------|---------------------|----------------------------------------------------------------------------------------------------|
| AI_GND                      | N/A       | N/A                 | Analog input (AI) ground. All three ground                                                                                                    |
|                             |           |                     | references (AI_GND, AO_GND, and D_GND) are                                                                                                    |
|                             |           |                     | connected together on board.                                                                                                    |
| For 16 Channels: Al<101116> | Input     | Al_GND              | U2351A/U2352A/U2353A/U2354A<br>Analog input channels 101~116. Each channel pair,<br>Al <i, i+8="">(i = 101108), can be configured either as two<br/>single-ended inputs or one differential input (marked as<br/>AIH&lt;101108&gt; and AIL&lt;101108&gt;).</i,> |
| For 64 Channels: AI<101164> |           |                     | U2331A/U2356A/U2355A                                                                                                    |
|                             |           |                     | Analog input channels 101~164). Each channel pair,<br>AI <i, i+32=""> (i = 101132), is configured either as two<br/>single-ended inputs or one differential input (marked as<br/>AIH&lt;101132&gt; and AIL&lt;101132&gt;)</i,>                                  |
| AI_SENSE                    | Input     | AI_GND              | Analog input sense. The reference pin for any<br>Al<101116> or Al<101164> channels in NRSE input<br>configuration.                                                                                                    |
| EXTA_TRIG                   | Input     | AI_GND              | External AI analog trigger                                                                                                    |
| A0201                       | Output    | AO_GND              | Analog output channel 1                                                                                                    |
| A0202                       | Output    | AO_GND              | Analog output channel 2                                                                                                    |
| AO_EXT_REF                  | Input     | AO_GND              | External reference for AO channels                                                                                                    |
| AO_GND                      | N/A       | N/A                 | Analog ground for AO                                                                                                    |
| EXTD_AO_TRIG                | Input     | D_GND               | External AO waveform trigger                                                                                                    |
| EXTD_AI_TRIG                | Input     | D_GND               | External AI digital trigger                                                                                                    |
| RESERVED                    | Output    | N/A                 | Reserved pins. Do not connect them to any signal.                                                                                                    |
| COUNT<301,302>_CLK          | Input     | D_GND               | Source of counter <301,302>                                                                                                    |
| COUNT<301,302>_GATE         | Input     | D_GND               | Gate of counter <301,302>                                                                                                    |
| COUNT<301,302>_OUT          | Input     | D_GND               | Output of counter <301,302>                                                                                                    |
| COUNT<301,302>_UPDOWN       | Input     | D_GND               | Up/Down of counter <301,302>                                                                                                    |
| EXT_TIMEBASE                | Input     | D_GND               | External Timebase                                                                                                    |

#### Table 2-1 68-pin VHDCI connector pins descriptions

| Signal Name | Direction | Reference<br>Ground | Description                     |
|-------------|-----------|---------------------|---------------------------------|
| D_GND       | N/A       | N/A                 | Digital ground                  |
| DI0501<7,0> | PIO       | D_GND               | Programmable DIO of Channel 501 |
| DI0502<7,0> | PIO       | D_GND               | Programmable DIO of Channel 502 |
| DI0503<4,0> | PIO       | D_GND               | Programmable DIO of Channel 503 |
| DI0504<4,0> | PIO       | D_GND               | Programmable DIO of Channel 504 |

#### Table 2-1 68-pin VHDCI connector pins descriptions (continued)

### 55-Pin Backplane Connector Pins Configuration

| 11 | GND | +12V | +12V      | GND   | USB_D+ | USB_D-   | GND |
|----|-----|------|-----------|-------|--------|----------|-----|
| 10 | GND | +12V | +12V      | +12V  | GND    | GND      | GND |
| 9  | GND | +12V | +12V      | +12V  | GND    | USB_VBUS | GND |
| 8  | GND | LBLO | BRSV      | GND   | TRIGO  | LBRO     | GND |
| 7  | GND | LBL1 | GAO       | TRIG7 | GND    | LBR1     | GND |
| 6  | GND | LBL2 | GA1       | GND   | TRIG1  | LBR2     | GND |
| 5  | GND | LBL3 | GA2       | TRIG6 | GND    | LBR3     | GND |
| 4  | GND | LBL4 | STAR_TRIG | GND   | TRIG2  | LBR4     | GND |
| 3  | GND | LBL5 | GND       | TRIG5 | GND    | LBR5     | GND |
| 2  | GND | LBL6 | CLK10M    | GND   | TRIG3  | LBR6     | GND |
| 1  | GND | LBL7 | GND       | TRIG4 | GND    | LBR7     | GND |
|    | Z   | А    | В         | С     | D      | E        | F   |

## NOTE

The 55-pin backplane connector is used when the DAQ devices are used as modular with the modular instrument chassis. For more detail, refer to *Keysight U2781A USB Modular Instrument Chassis User's Guide*.

| SSI timing signal | Functionality              |
|-------------------|----------------------------|
| +12V              | +12 V power from backplane |
| GND               | Ground                     |
| BRSV              | Reserved pin               |
| TRIG0~TRIG7       | Trigger bus 0 ~ 7          |
| STAR_TRIG         | Star trigger               |
| CLK10M            | 10MHz reference clock      |
| USB_VBUS          | USB bus power, +5 V        |
| USB_D+, USB_D-    | USB differential pair      |
| LBL <07> and      | Reserved pin               |
| LBR <07>          |                            |
| GAO, GA1, GA2     | Geographical address pin   |

#### Table 2-2SSI connector pins descriptions

## Analog Input Signal Connection

The U2300A series DAQ provides up to 64 single–ended (SE) or 32 differential analog input (DI) channels. The analog signal is converted to digital represented value by the A/D converter. In order to obtain a more accurate measurement from the A/D conversion, it is important to understand the type of signal source of analog input modes RSE, NRSE, and DIFF.

## Types of signal sources

#### Ground-referenced signal sources

A ground-referenced signal source is defined as a signal source that is connected in some way to the building's grounding system. This means that the signal source is connected to a common ground point with respect to the U2300A series DAQ (assume the host PC which is connected with DAQ is in the same power ground).

#### Floating signal sources

A floating signal source is a signal that is not connected to the building's grounding system. It is also a device with an isolated output. Example of floating signal sources are optical isolator output, transformer output, and thermocouple.

## Input configurations

#### Single-ended connections

A single-ended connection is applicable when the analog input signal is referenced to a ground and can be shared with other analog input signals. There are two different types of single-ended connections, which are RSE and NRSE configuration.

- Referenced Single-Ended (RSE) mode

In referenced single-ended mode, all the input signals are connected to the ground provided by the U2300A series DAQ and suitable for connections with floating signal sources. The following figure illustrates the RSE mode.

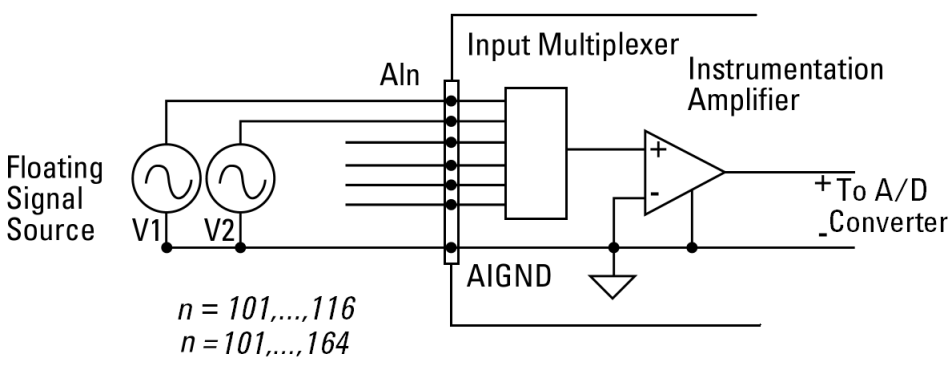

Figure 2-1 Floating source and RSE input connections

## NOTE

When more than two floating sources are connected, these sources are referenced to the same common ground.

- Non-Referenced Single-Ended (NRSE) Mode

In NRSE mode, the DAQ device does not provide the grounding point. The ground reference point is provided by the external analog input signal. You can connect the signals in NRSE mode to measure ground-referenced signal sources, which are connected to the same grounding point. The following figure illustrates the connection. The signal local ground reference is connected to the negative input of the instrumentation Amplifier (AI\_SENSE pin on connector1). Hence, any potential difference of the common mode ground between signal ground and the signal ground on DAQ board will be rejected by the instrumentation amplifier.

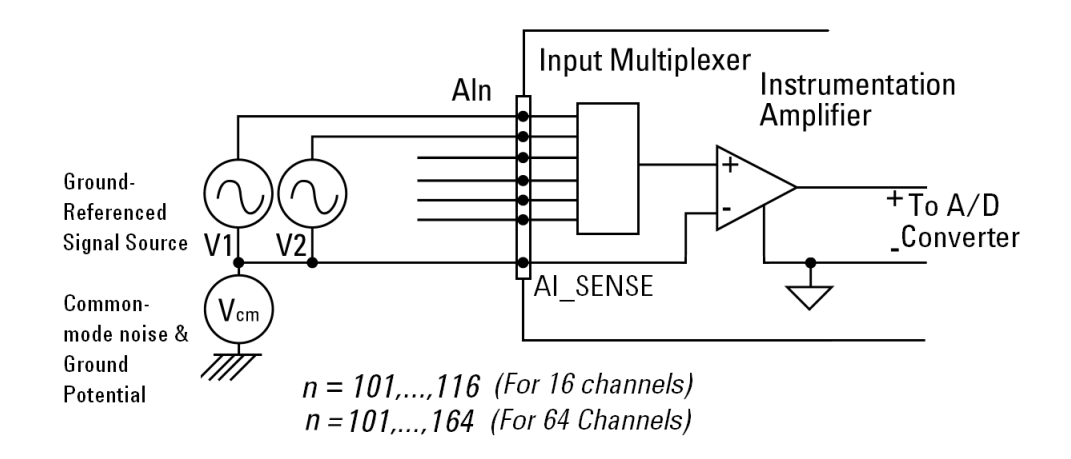

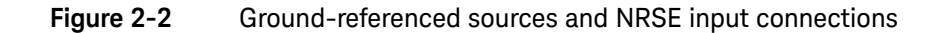

#### **Differential Input Mode**

The differential input mode provides two inputs that respond to the difference of the signal voltage. The analog input of the U2300A series DAQ has its own reference ground or signal return path. The differential mode can be used for the common-mode noise rejection if the signal source is ground-referenced. The following figure shows the connection of ground-referenced signal sources under differential input mode.

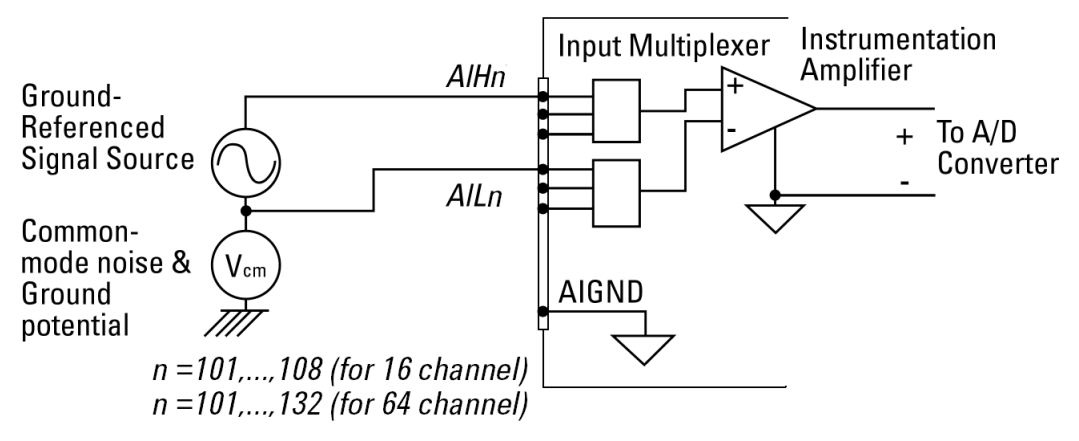

Figure 2-3 Ground-referenced source and differential input mode
The following figure illustrates the connection of a floating signal source to the U2300A series DAQ in differential input mode. For floating signal sources, additional resistor is needed at each channel to provide a bias return path. The resistor value is equivalent to about 100 times the source impedance. If the source impedance is less than 100  $\Omega$ , you can connect the negative polarity of the signal directly to AI\_GND, as well as the negative input of the Instrumentation Amplifier. The noise couples in differential input mode are less compared to the single-ended mode.

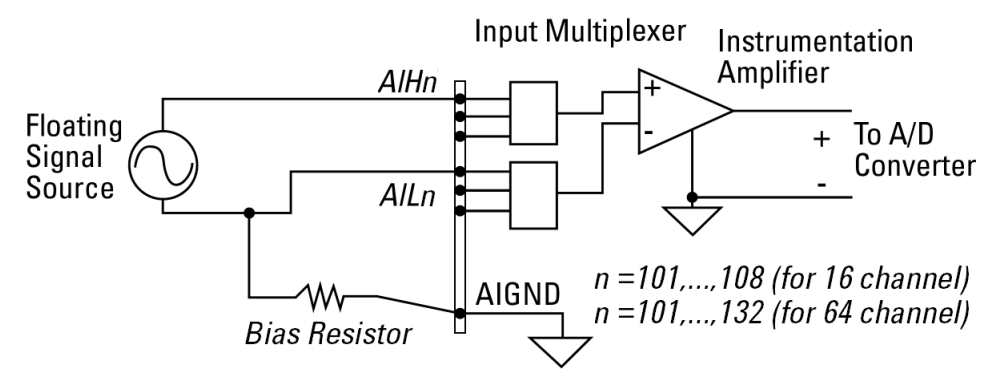

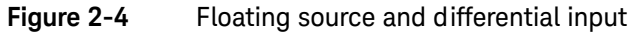

NOTE

- Keysight U2300A series DAQ is designed with high input impedance. Please ensure that all the connection are connected properly before acquiring any data. Failing to do so may cause data fluctuation or erroneous readings.
- Unused pins at multiplexing DAQ inputs can be treated as floating source with infinite output impedance. Therefore, necessary grounding system is required in user application system.

# 2 Connector Pins Configuration

THIS PAGE HAS BEEN INTENTIONALLY LEFT BLANK.

Keysight U2300A Series USB Multifunction Data Acquisition Devices User's Guide

# Features and Functions

Features Overview40Analog Input Operation Mode41Analog Output Operation Mode51Digital I/O58General Purpose Digital Counter61Trigger Sources67SCPI Programming Examples75

This chapter describes the features and functions of the U2300A series USB DAQ devices. This includes the operations of the analog input operation mode, analog output operation mode, digital I/O, and general purpose digital counter. This chapter also explains the trigger sources.

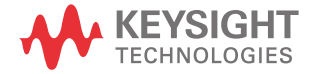

# Features Overview

| U2351A/U2352A/U2355A | 16-bit analog input resolution with sampling rate of 250 kSa/s                     |
|----------------------|------------------------------------------------------------------------------------|
| U2353A/U2354A/U2356A | 16-bit analog input resolution with sampling rate of 500 kSa/s                     |
| U2331A               | 12-bit analog input resolution with sampling rate up to 3 MSa/s per single channel |

- Resolution of 12-bit and 16-bit with no missing codes.
- Up to 64 single-ended (SE) inputs or 32 differential inputs (DI).
- Up to 100 selectable analog input channels for sequencing scanning.
- Programmable bipolar and unipolar analog input.
- Self-calibration supported.
- USBTMC 488.2 compliant.
- Hi-Speed USB 2.0 interface.
- Multiple trigger sources none (intermediate trigger), external analog/digital trigger, and SSI/star trigger (used with modular chassis).

# Analog Input Operation Mode

Analog-to-Digital (A/D) conversion converts analog voltage into digital information, which enables the computer to process or to store the signals. Before using an A/D converter, you should define the properties of the measured signals, which are the range, polarity (Unipolar/Bipolar) and signal type. You can also set the desired channels.

The A/D acquisition requires a trigger source. Once the trigger condition is matched, only then the data acquisition begins. The measured signal is buffered in a data FIFO. buffer. The analog inputs are able to provide input voltages between  $\pm 1.25$  V to  $\pm 10$  V (16-bit ADC), except for U2331A with  $\pm 0.05$  V to  $\pm 10$  V (12-bit ADC). The following diagram illustrates the functional block diagram of the U2300A series DAQ device.

According to the functional block diagram, when the U2300A series DAQ device is switched on, the calibration constants is loaded from the on-board EEPROM to ensure both the Calibration DACs and PGA circuit are functioning correctly. Users are required to set the input configuration in the Scan List, trigger source, and trigger mode using SCPI commands. The DAQ will start with different scan data acquisition timings, and when the trigger condition is matched, a trigger event will take place. The data will be transferred to the system memory using suitable data transfer mode. The input signal types are single-ended and differential.

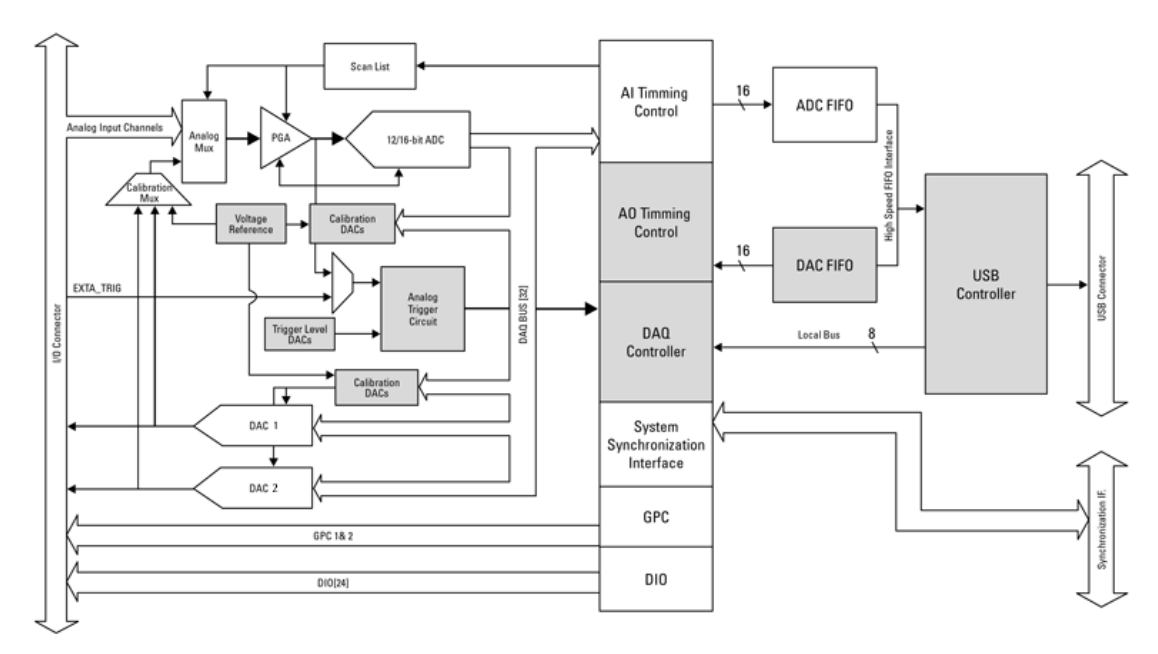

#### Figure 3-1 Functional block diagram of U2300A series DAQ device

There are two different modes of analog input operation, which are the polling and continuous.

## Table 3-1 Analog input operation overview

| Operation    | Modes           | Types of Acquisition        |
|--------------|-----------------|-----------------------------|
| Analog Input | Polling Mode    | Single A/D data acquisition |
|              | Continuous Mode | - Single-shot acquisition   |
|              |                 | - Continuous acquisition    |

### Polling mode

This is the easiest way to acquire a single A/D data. The A/D converter starts converting one reading whenever the dedicated SCPI command is executed. This mode is well suited in applications that needs to process A/D data in real time. In this mode, the timing of the A/D conversion is fully controlled by the software. However, it is difficult to control the A/D conversion rate.

In polling mode, the properties of the measured signal should be defined. The properties are range, polarity (unipolar/bipolar) and signal type. Signal type consists of RSE, NRSE and DIFF.

The default polarity is bipolar. The SCPI command for performing the polling mode measurement is under MEASure subsystem.

#### NOTE For more information on MEASure subsystem, refer to the *Keysight U2300A* Series Multifunction USB Data Acquisition Programming Guide.

#### Continuous mode

Continuous mode is divided into two types, single-shot and continuous acquisition. In single-shot acquisition, the data is acquired at a specified sample points and processed once. On the other hand, the continuous acquisition allows you to acquire data continuously until a STOP command is sent. The SCPI commands below are used to start the acquisition process:

- Single-shot acquisition:

#### DIGitize

- Continuous acquisition:

RUN

In continuous mode, there are two parameters that need to be specified:

#### Sampling rate

Specify the sampling rate of each AI channel. Since the U2300A series DAQ devices comes with multiplexing analog input, the maximum sampling rate depends on the ADC's sampling rate and the entry number in the scan list.

For example, if four channels are specified in the scan list of the U2356A, the maximum sampling rate is actually 500 kSa/s divided by four, which is 125 kSa/s for each channel. However, in the U2331A, the maximum sampling rate is only up to 1 MSa/s when switching of multiple channels is enabled.

#### Sample points

Specify the number of acquisition points for the channel. For example, if 800 sample points and four channels are specified in the scan list, there will be total of 3200 samples to be acquired.

# NOTE

The maximum sample points for single-shot acquisition are 8 MSa and for continuous acquisition is 4 MSa, where both types of acquisitions are of continuous input mode.

# Scan list (for continuous mode only)

You are required to set up the scan list to include all desired analog input channels. By default, the U2300A series scans only CH 101 with the following settings.

- Range: ±10 V
- Input signal type: Single-ended
- Polarity: Bipolar

The settings in channel configuration entry remain unchanged when the desired data is sampled. You do not need to reconfigure the channel configuration entry if you wish to sample new data using the same order and settings. The maximum number of entries you can set is 100. Table below shows the structure of a scan list.

#### Table 3-2Structure of a scan list with four entries

| CHANNEL | RANGE | POLARITY | SIGNAL TYPE |
|---------|-------|----------|-------------|
| 108     | 10    | UNIP     | SING        |
| 101     | ±5    | BIP      | NRS         |
| 103     | ±10   | BIP      | NRS         |
| 102     | ±2.5  | BIP      | DIFF        |

#### To build a scan list

To build a scan list, follow the steps below:

- Use the ROUTe:SCAN command to define the list of channels in the scan list. To determine what channels are currently in the scan list, use the ROUTe:SCAN? query command.
- Use the ROUTe:SCAN command if you wish to overwrite the initial setting of the scan list.
- To initiate a scan sequence, use either the **DIGitize** or **RUN** command.

To stop a scan initiated by the **RUN** command, use the **STOP** command.

# Burst mode

The DAQ device is equipped with BURST mode. This mode enables the DAQ device to simulate in simultaneous mode. It would perform sampling measurement in the highest speed of the product capabilities. The following figure illustrates an example of burst mode.

#### Example:

Sampling rate: 1 kSa/s Number of sampling channels: three Scan list sequence: 101, 102, 103

# Burst Mode OFF:

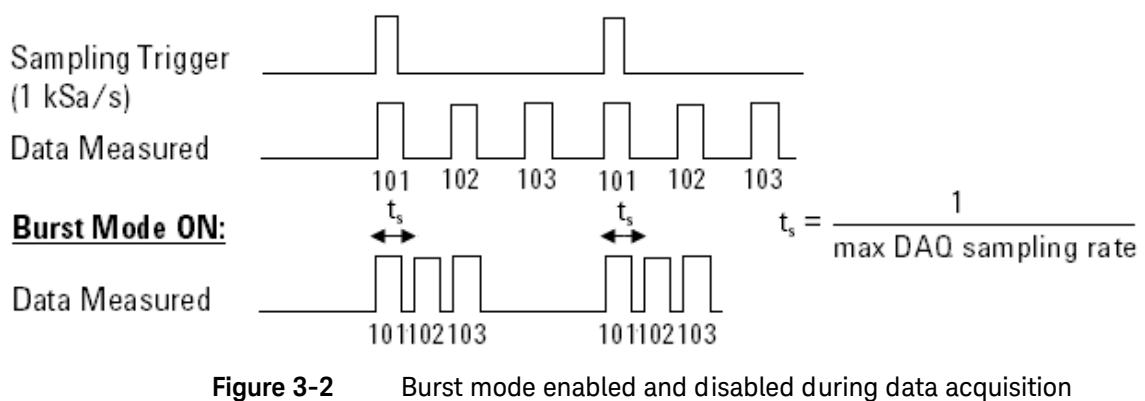

# A/D data conversion

A/D data conversion converts analog voltage into digital information. The following section illustrates the format of acquired raw data for the A/D conversion.

Below is the illustrated example of the acquired raw data scan list for CH 101, CH 102, and CH 103.

| #800000200                                                    | <byte></byte>   | <byte></byte>   | <byte></byte>   | <byte></byte>   | <byte></byte>   | <byte></byte>   | <byte></byte>   | <byte></byte>   |  |
|---------------------------------------------------------------|-----------------|-----------------|-----------------|-----------------|-----------------|-----------------|-----------------|-----------------|--|
| Data length indicator, The<br>next 8 bytes (0000 0200)        | 1st data<br>LSB | 1st data<br>MSB | 1st data<br>LSB | 1st data<br>MSB | 1st data<br>LSB | 1st data<br>MSB | 2nd data<br>LSB | 2nd data<br>MSB |  |
| length only, not actual data.<br>Data length (200 bytes long) | CH              | 101             | СН              | 102             | СН              | 103             | СН              | 101             |  |

#### 16-bit Data Format

| LSB       | MSB       |
|-----------|-----------|
| DDDD DDDD | DDDD DDDD |

#### 12-bit Data Format

| LSB       | MSB       |
|-----------|-----------|
| DDDD XXXX | DDDD DDDD |

D - Data bits

X - Unused bits

#### Raw data conversion

To convert the data into an actual float number, we need the voltage range and polarity information. Below are the calculations on the raw data conversion for both bipolar and unipolar.

To perform a sample calculation of the conversion, take the U2356A as an example. The resolution of U2356A is 16 bits and the range is taken as 10 V. The Int16b value calculated using conversion algorithm is 12768.

Hence, the 16 bits binary read back calculation will be as follows.

# NOTE

The raw data provided by U2300A series DAQ devices is in the byte order of LSB first.

#### Bipolar:

Converted value =  $\left(\frac{2 \times \text{Int16 value}}{2^{\text{resolution}}}\right) \times \text{Range}$ 

Example of converted value = 
$$\left(\frac{2 \times 12768}{2^{16}}\right) \times 10 = 3.896 \text{ V}$$

#### Unipolar:

Converted value = 
$$\left(\frac{\text{Int16 value}}{2^{\text{resolution}}} + 0.5\right) \times \text{Range}$$

Example of converted value =  $\left(\frac{12768}{2^{16}} + 0.5\right) \times 10 = 6.948 \text{ V}$ 

# NOTE

- The converted value is of float type. As such, you may need to type cast the Int16 value to float in your programming environment.
  - For the U2331A, there is a need to perform a 4-bit right shift operation. This is because it is equipped with 12-bit ADC, and the last 4 bits are truncated.

# Al data format

### 12-bit Al range

The following Table 3-3 and Table 3-4 describes the U2331A ideal transfer characteristics of the bipolar and unipolar analog input ranges.

NOTE

The AI resolution of the U2331A is 12 bits. The four lowest bits are truncated. In the tables below, X refers to four unused bits.

#### Table 3-3 Analog input range and digital code output for bipolar

| Description                 |          | Bipolar analo | g input range |          | Digital code<br>output |
|-----------------------------|----------|---------------|---------------|----------|------------------------|
| Full-scale Range (FSR)      | ±10 V    | ±5 V          | ±2.5 V        | ±1.25 V  |                        |
| Least significant bit (LSB) | 4.88 mV  | 2.44 mV       | 1.22 mV       | 0.61 mV  |                        |
| FSR-1LSB                    | 9.9951 V | 4.9976 V      | 2.4988 V      | 1.2494 V | X7FF                   |
| Midscale +1LSB              | 4.88 mV  | 2.44 mV       | 1.22 mV       | 0.61 mV  | X001                   |
| Midscale                    | 0 V      | 0 V           | 0 V           | 0 V      | X000                   |
| Midscale –1LSB              | -4.88 mV | -2.44 mV      | –1.22 mV      | -0.61 mV | XFFF                   |
| -FSR                        | -10 V    | -5 V          | -2.5 V        | -1.25 V  | X800                   |

#### Table 3-4Analog input range and digital code output for unipolar

| Description                 | Un          | ipolar analog input | range         | Digital code<br>output |
|-----------------------------|-------------|---------------------|---------------|------------------------|
| Full-scale Range (FSR)      | 0 V to 10 V | 0 V to +5 V         | 0 V to +2.5 V |                        |
| Least significant bit (LSB) | 2.44 mV     | 1.22 mV             | 0.61 mV       |                        |
| FSR-1LSB                    | 9.9976 V    | 4.9988 V            | 2.9994 V      | X7FF                   |
| Midscale +1LSB              | 5.00244 V   | 2.50122 V           | 1.25061 V     | X001                   |
| Midscale                    | 5 V         | 2.5 V               | 1.25 V        | X000                   |
| Midscale –1LSB              | 4.9976 V    | 2.4988 V            | 1.2494 V      | XFFF                   |
| -FSR                        | 0 V         | 0 V                 | 0 V           | X800                   |

#### 16-bit Al range

The following Table 3-5 and Table 3-6 describes the ideal transfer characteristics of bipolar and unipolar input ranges of the U2351A, U2352A, U2353A, U2355A, U2355A, and U2356A models.

#### Table 3-5 Analog input range and digital code output for bipolar

| Description                 |            | Bipolar analo | g input range |            | Digital code<br>output |
|-----------------------------|------------|---------------|---------------|------------|------------------------|
| Full-scale Range (FSR)      | ±10 V      | ±5 V          | ±2.5 V        | ±1.25 V    |                        |
| Least significant bit (LSB) | 305.2 μV   | 152.6 μV      | 76.3 μV       | 38.15 μV   |                        |
| FSR-1LSB                    | 9.999695 V | 4.999847 V    | 2.499924 V    | 1.249962 V | 7FFF                   |
| Midscale+1LSB               | 305.2 μV   | 152.6 μV      | 76.3 μV       | 38.15 μV   | 0001                   |
| Midscale                    | 0 V        | 0 V           | 0 V           | 0 V        | 0000                   |
| Midscale-1LSB               | –305.2 μV  | –152.6 μV     | –76.3 μV      | –38.15 μV  | FFFF                   |
| -FSR                        | –10 V      | -5 V          | –2.5 V        | -1.25 V    | 8000                   |

#### Table 3-6 Analog input range and digital code output for unipolar

| Description                 |             | Unipolar ai | nalog input range |                | Digital code<br>output |
|-----------------------------|-------------|-------------|-------------------|----------------|------------------------|
| Full-scale Range (FSR)      | 0 V to 10 V | 0 V to +5 V | 0 V to +2.5 V     | 0 V to +1.25 V |                        |
| Least significant bit (LSB) | 152.6 μV    | 76.3 μV     | 38.15 μV          | 19.07 μV       |                        |
| FSR -1LSB                   | 9.999847 V  | 4.999924 V  | 2.499962 V        | 1.249981 V     | 7FFF                   |
| Midscale +1LSB              | 5.000153 V  | 2.500076 V  | 1.250038 V        | 0.625019 V     | 0001                   |
| Midscale                    | 5 V         | 2.5 V       | 1.25 V            | 0.625 V        | 0000                   |
| Midscale –1LSB              | 4.999847 V  | 2.499924 V  | 1.249962 V        | 0.624981 V     | FFFF                   |
| -FSR                        | 0 V         | 0 V         | 0 V               | 0 V            | 8000                   |

# Analog Output Operation Mode

There are two D/A channels that are available in the U2300A series DAQ devices. The two analog outputs are capable of supplying output voltages in the range of 0 to 10 V and  $\pm$ 10 V (12-bit for U2355A, U2356A, U2331A and 16-bit for U2351A, U2353A). Each DAC channel drives a maximum current of 5 mA. The two analog outputs can be used as voltage sources to your devices under test (DUT). In addition to this, the analog outputs are also used to output pre-defined function generators or any arbitrary waveform.

Analog output operation mode consists of voltage output and continuous output. Continuous output mode is divided into function generator and arbitrary.

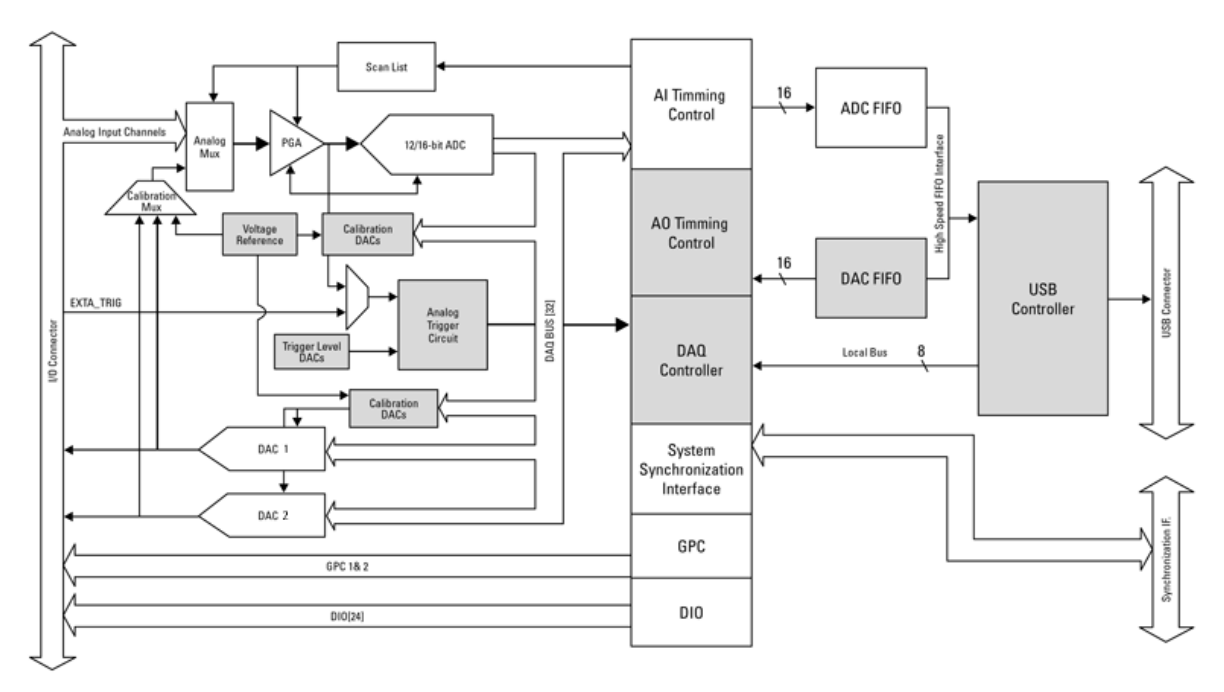

Figure 3-3

Analog output operation mode

| Operation     | Modes                 | Types of Output                          |  |
|---------------|-----------------------|------------------------------------------|--|
| Analog Output | Single Voltage Output | DC Voltage Output                        |  |
|               | Continuous Output     | <ul> <li>Pre-defined Waveform</li> </ul> |  |
|               |                       | – Sine wave                              |  |
|               |                       | <ul> <li>Square wave</li> </ul>          |  |
|               |                       | <ul> <li>Triangle wave</li> </ul>        |  |
|               |                       | <ul> <li>Sawtooth wave</li> </ul>        |  |
|               |                       | <ul> <li>Noise wave</li> </ul>           |  |
|               |                       | – Arbitrary Wave                         |  |

#### Table 3-7Analog output operation overview

### Single voltage output mode

The following SCPI commands show the sample output of a DC voltage level for the specified DA channels.

# Example 1, To output a DC voltage via CH 201

| -> *RST;*CLS              | // To reset DAQ to default power-on<br>state, this command can be ignored if<br>this operation is not required |
|---------------------------|----------------------------------------------------------------------------------------------------|
| -> SOUR:VOLT 2.5, (@201)  | // Reference is AO_GND                                                                                         |
| -> SOUR:VOLT 3.2, (@201)  | <pre>// Changes output from 2.5 VDC to 3.2 VDC</pre>                                                           |
| -> SOUR:VOLT -3.2, (@201) | // Changes output from 3.2 VDC to<br>–3.2 VDC                                                                  |
| -> SOUR:VOLT? (@202)      | // To query the state of CH 202                                                                                |
| <- 0                      | // By default, CH 202 is 0 VDC                                                                                 |

#### Example 2, To output two DC voltages via CH 201 and CH 202

| -> *RST;*CLS             | // To reset DAQ to default power-on<br>state, this command can be ignored if<br>this operation is not required |
|--------------------------|----------------------------------------------------------------------------------------------------|
| -> SOUR:VOLT 3.5, (@201) | // Set 3.5 VDC output to CH 201                                                                                |
| -> SOUR:VOLT 8.1, (@202) | // Set 8.1 VDC output to CH 202                                                                                |

#### Continuous output mode

The continuous output mode consists of function generator and arbitrary. You can use the following SCPI commands in arbitrary mode:

#### DATA[:USER]

APPLy:USER

# **NOTE** For further information, refer to the *Keysight U2300A Series USB Multifunction Data Acquisition Programming Guide.*

#### Example 3, To output a sine wave via CH 201

| -> | *RST;*CLS             | // To reset DAQ to default power-on state, this command can be ignored if this operation is not required     |
|----|-----------------------|----------------------------------------------------------------------------------------------------|
| -> | ROUT:ENAB ON, (@201)  | // Enable CH 201                                                                                             |
| -> | APPL:SIN 5, 0, (@201) | // Sine wave with 5 Vp (10 Vpp) and 0<br>VDC offset                                                          |
| -> | SYST:ERR?             | <pre>// To check for any error, this command<br/>can be ignored if this operations is not<br/>required</pre> |
| <- | +0, "No Error"        |                                                                                                    |
| -> | OUTP ON               | // Turn on output                                                                                            |
| -> | OUTP:WAV:FREQ? (@201) |                                                                                                    |
| <- | 4000                  | // Default output waveform is at 4 kHz                                                                       |

| -> OUTP OFF           | // Turn off output (both CH 201 and CH 202 at 0 VDC) |
|-----------------------|------------------------------------------------------|
| -> OUTP:WAV:FREQ 5000 | // Change output frequency to 5 kHz                  |
| -> OUTP ON            | // Turn on output                                    |

Example 4, To output a sine wave and square wave via CH 201 and CH 202 respectively

| -> *RST;*CLS               | // To reset DAQ to default power-on<br>state, this command can be ignored if<br>this operation is not required |
|----------------------------|----------------------------------------------------------------------------------------------------|
| -> ROUT:ENAB ON,(@201,202) | // Enable CH 201 and CH 202                                                                                    |
| -> APPL:SIN 5, 0, (@201)   | // Sine wave with 5 Vp (10 Vpp) and O<br>VDC offset                                                            |
| -> ROUT:SQU 3, -1, (@202)  | // Square wave with 3 Vp (6 Vpp) and –1<br>VDC offset                                                          |
| -> OUTP:WAV:FREQ 3500      | // Set both channel's output to 3.5 kHz                                                                        |
| -> SYST:ERR?               |                                                                                                    |
| <- +0, "No Error"          | // To check for any error, this command<br>can be ignored if this operations is not<br>required                |
| -> OUTP ON                 | // Turn on output                                                                                              |

# D/A reference voltage

By default, the internal reference voltage is 10 V. However, external reference can be supplied through the external reference input pin (AO\_EXT\_REF). The range of the DAC output is directly related to the reference. The analog output voltage can be generated by multiplying the digital codes that are updated with the 10 V as internal reference. Therefore, when 10 V is taken as the internal reference, the full range would be -10 V to +9.9951 V in bipolar output mode, while 0 V to 9.9976 V in unipolar output mode.

While using an external reference, the different output voltage ranges can be achieved by connecting different reference voltage. For example, if connecting a 5 VDC with the external reference (AO\_EXT\_REF), then the range from -4.9976 V to +5 V in the bipolar output can be achieved. The tables below illustrates the relationship between digital code and output voltages.

# AO data format

Data format for single channels arbitrary AO (when either one channel is enabled and USER mode)

| #800000200                                                                        | <byte></byte>   | <byte></byte>   | <byte></byte>   | <byte></byte>   | <byte></byte>   | <byte></byte>   | <byte></byte>   | <byte></byte>   |  |
|-----------------------------------------------------------------------------------|-----------------|-----------------|-----------------|-----------------|-----------------|-----------------|-----------------|-----------------|--|
| Data length indicator, The next 8 bytes<br>(0000 0200) specifying the actual data | 1st data<br>LSB | 1st data<br>MSB | 2nd data<br>LSB | 2nd data<br>MSB | 3rd data<br>LSB | 3rd data<br>MSB | 4th data<br>LSB | 4th data<br>MSB |  |
| length (200 bytes long)                                                           | CH 20           | 1/202           | CH 20           | 1/202           | CH 20           | 1/202           | CH 20           | 1/202           |  |

Data format for two channels arbitrary AO (when two channels are enabled and USER mode)

| #800000200                                                                     | <byte></byte>   | <byte></byte>   | <byte></byte>   | <byte></byte>   | <byte></byte>   | <byte></byte>   | <byte></byte>   | <byte></byte>   |  |
|--------------------------------------------------------------------------------|-----------------|-----------------|-----------------|-----------------|-----------------|-----------------|-----------------|-----------------|--|
| Data length indicator, The next 8 bytes (0000 0200) specifying the actual data | 1st data<br>LSB | 1st data<br>MSB | 1st data<br>LSB | 1st data<br>MSB | 2nd data<br>LSB | 2nd data<br>MSB | 2nd data<br>LSB | 2nd data<br>MSB |  |
| length only, not actual data. Data<br>length (200 bytes long)                  | СН              | 201             | СН              | 202             | СН              | 201             | СН              | 202             |  |

# 16-bit Data Format

| LSB       | MSB       |
|-----------|-----------|
| DDDD DDDD | DDDD DDDD |

# 12-bit Data Format

| LSB       | MSB       |
|-----------|-----------|
| DDDD DDDD | XXXX DDDD |

D - Data bits

X - Unused bits

# Table 3-8Digital code and voltage output table for bipolar setting (U2331A, U2355A and<br/>U2356A)

| Digital Code (Hex) | Analog Output      | Voltage output (with internal reference of +10 V) |
|--------------------|--------------------|---------------------------------------------------|
| OxOFFF             | Vref * (2047/2048) | 9.9951 V                                          |
| 0x0801             | Vref * (1/2048)    | 0.0048 V                                          |
| 0x0800             | 0 V                | 0.0000 V                                          |
| 0x07FF             | -Vref * (1/2048)   | -0.0048 V                                         |
| 0x0000             | -Vref              | -10.000 V                                         |

# Table 3-9Digital code and voltage output table for unipolar setting (U2331A, U2355A and<br/>U2356A)

| Digital Code (Hex) | Analog Output      | Voltage output (with internal reference of +10 V) |
|--------------------|--------------------|---------------------------------------------------|
| OxOFFF             | Vref * (4095/4096) | 9.9975 V                                          |
| 0x0800             | Vref * (2048/4096) | 5.000 V                                           |
| 0x0001             | Vref * (1/4096)    | 0.0024 V                                          |
| 0x0000             | Vref * (0/4096)    | 0.000 V                                           |

| Digital Code (Hex) | Analog Output        | Voltage output (with internal reference of +10 V) |
|--------------------|----------------------|---------------------------------------------------|
| OxFFFF             | Vref * (32767/32768) | 9.999694 V                                        |
| 0x8001             | Vref * (1/32768)     | 0.000305 V                                        |
| 0x8000             | 0 V                  | 0 V                                               |
| 0x7FFF             | -Vref * (1/32768)    | -0.000305 V                                       |
| 0x0000             | -Vref                | -10.000 V                                         |

Table 3-10Digital code and voltage output table for bipolar setting (U2351A and U2353A)

| Table 5-11 Digital code and voltage output table for unipolar setting (02551A and 025 | able 3-11 | Digital code and voltage output table | e for unipolar setting (U2351A and U23! |
|---------------------------------------------------------------------------------------|-----------|---------------------------------------|-----------------------------------------|
|---------------------------------------------------------------------------------------|-----------|---------------------------------------|-----------------------------------------|

| Digital Code (Hex) | Analog Output        | Vol tage output (with internal reference of +10 V) |
|--------------------|----------------------|----------------------------------------------------|
| OxFFFF             | Vref * (65535/65536) | 9.999847 V                                         |
| 0x8000             | Vref * (32768/65536) | 5.00000 V                                          |
| 0x0001             | Vref * (1/65536)     | 0.000152 V                                         |
| 0x0000             | Vref * (0/65536)     | 0 V                                                |

# Digital I/O

The U2300A series DAQ provides 24-bit of general-purpose digital I/O (GPIO), which is TTL compatible.

The 24-bit GPIO are segmented into four channels (CH 501 to 504). Channel 501 and 502 consists of eight data bit while Channel 503 and 504 consists of four data bit. All four channels are programmable as input and output. As the system starts up and reset, all the I/O pins are reset to the input configuration and in high impedance.

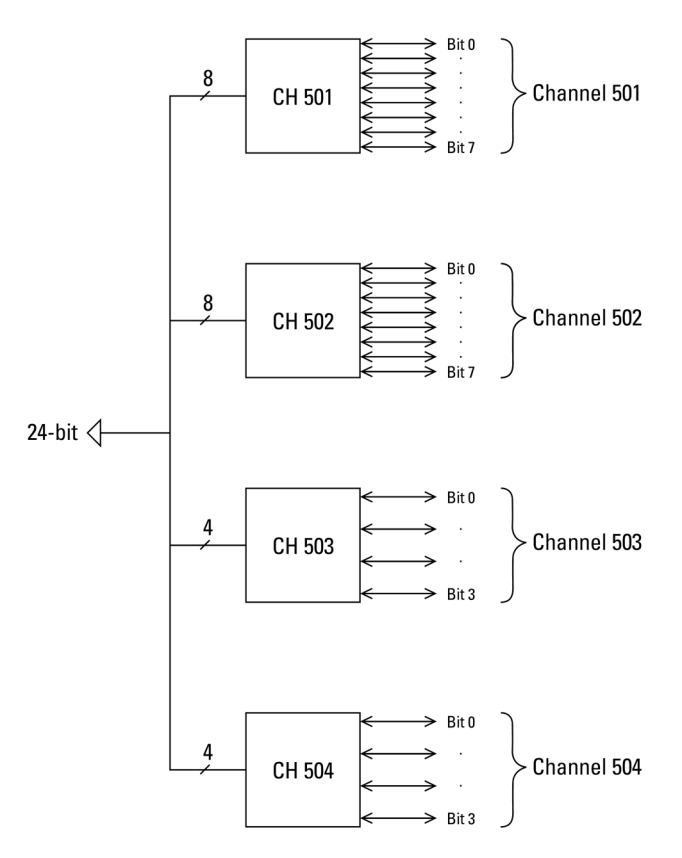

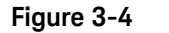

General purpose digital I/O of Keysight U2300A series DAQ

The SCPI programming examples below will help you to configure the DIO and read a digital channel.

#### Configure the digital channel as OUTPUT and check the digital data

```
Example 1:

-> CONF:DIG:DIR OUTP,(@501)

-> SOUR:DIG:DATA 123,(@501)

-> SOUR:DIG:DATA? (@501)

<- 123

Example 2:

-> CONF:DIG:DIR OUTP,(@502) // Configure the CH 502 to digital

output state

-> SOUR:DIG:DATA:BIT 1,4,(@502) // To set the data bit 4 digital output

line at channels 502 to 1 instantly

-> SOUR:DIG:DATA:BIT? 4,(@502) // Query status of bit 4 of CH 502

<- 1
```

Configure the digital channel to INPUT and read back the value

Example 1:

| -> CONF:DIG:DIR INP,(@501) | <pre>//Configure the CH 501 to digital output state</pre> |
|----------------------------|-----------------------------------------------------------|
| -> MEAS:DIG? (@501)        | //To read back the digital value at<br>channel 501        |
| <- 23                      |                                                           |

Example 2:

-> CONF:DIG:DIR INP,(@501) -> MEAS:DIG:BIT? 3,(@501) <- 0

# NOTE

Input commands are not allow when channel is in Output mode, while output commands are not allow when channel is in Input mode.

### Example 3:

-> CONF:DIG:DIR OUTP,(@501,503)
-> CONF:DIG:DIR INP,(@502,504)
-> CONF:DIG:DIR? (@501:504)
<- OUTP,INP,OUTP,INP
-> MEAS:DIG? (@501) // CH 501 has been set to
output state, hence, it cannot
perform input activity
<-! VI\_ERROR\_TMO: A timeout occurred
-> SOUR:DIG:DATA? (@502) // CH 502 has been set to
input state, hence, it cannot
perform output activity
<-! VI\_ERROR\_TMO: A timeout occurred</pre>

# General Purpose Digital Counter

The U2300A series DAQ device has two independent 31–bit up/down counters to measure the input channels, which are TTL compatible. It has a programmable counter clock up to 12 MHz or clock generation. Refer to Figure 3-5 for further illustration.

The counter is designed with the following features:

- Count up/down capability
- Internal/external programmable counter clock source up to 12 MHz
- Programmable gate selection which can be triggered internally or externally
- Pre-loaded software initial count for totalizer
- Read-back capability of current count, without affecting the counting process

This digital counter operates in two modes: totalizer and measurement modes. In either measurement mode or totalize mode, the signal source should be connected to the pin COUNT\_GATE. In measurement mode, the signal that goes through the COUNT\_GATE is the signal users wish to measure. In totalize mode, the signal that goes through the COUNT\_GATE is the signal that enables the counter to start counting the clock.

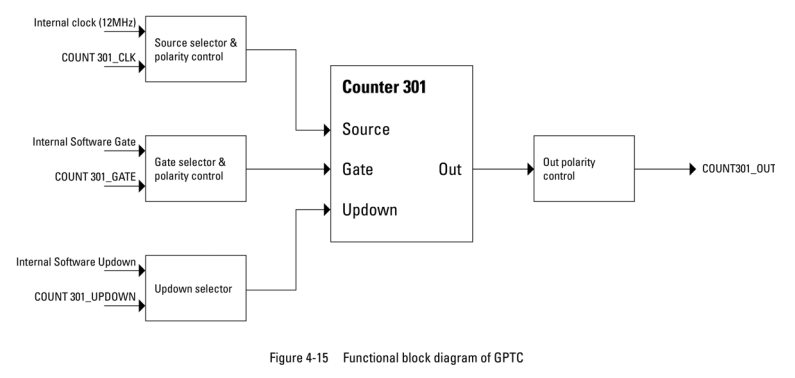

Figure 3-5

General purpose digital counter

#### Totalizer mode

In totalizer mode, the counter will start counting the number of pulses generated on COUNT\_CLK. This is done after the GATE is enabled. The totalize count is measured with the following command:

#### MEASure:COUNter:TOTalize? (@301)

The example below illustrates the count up mode when the counter is configured as totalize with initial count set to 0.

COUNT\_GATE will enable the counting after the totalize function has been enabled and the COUNT\_OUT pin will output a series of pulses as shown below.

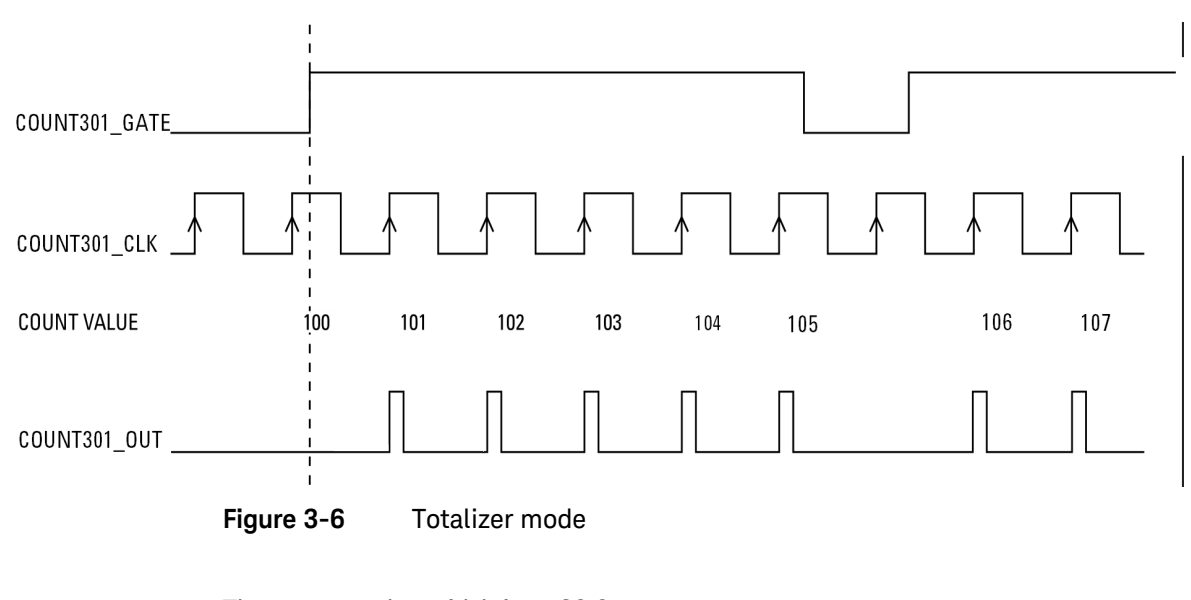

NOTE

The output pulse width is at 20.8 ns.

The following SCPI programming example shows how to set the counter mode.

| // 3 | Supply the signal to COUNT301_CLK | // Counter mode setting                          |
|------|-----------------------------------|--------------------------------------------------|
| ->   | COUN:FUNC TOT,(@301)              | // Set as Totalize function                      |
| ->   | COUN:GATE:SOUR INT,(@301)         | // Set the GATE source as internal               |
| ->   | COUN:CLK:POL AHI,(@301)           | // Set the clock polarity as active              |
| ->   | COUN:CLK:SOUR EXT.(@301)          | // Set the clock source as external              |
| ->   | COUN:TOT:TVAL 100.(0301)          | // Initial Count value                           |
| ->   | COUN:TOT:UDOW:DTR UP.(@301)       | // Set as Count Un mode                          |
| ->   | COUN:TOT:UDOW:SOUR INT,(@301)     | // Set the Up/Down source as internal            |
| ->   | SOUR:COUN:OUTP:POL AHI,(@301)     |                                                  |
| ->   | COUN:TOT:INIT (@301)              | // Initiate Totalize                             |
| ->   | MEAS:COUN:TOT? (@301)             | // Initial value = 100                           |
| <-   | 100                               |                                                  |
| ->   | MEAS:COUN:DATA? (@301)            | // Return Totalize value                         |
| <-   | 100                               |                                                  |
| ->   | COUN:GATE:CONT ENAB,(@301)        | <pre>// Start Counting (for INT gate only)</pre> |
| ->   | COUN:GATE:CONT DIS,(@301)         | <pre>// Stop Counting (for INT gate only)</pre>  |
| ->   | MEAS:COUN:TOT? (@301)             |                                                  |
| <-   | 105                               |                                                  |
| ->   | MEAS:COUN:DATA? (@301)            |                                                  |
| <-   | 105                               |                                                  |
| ->   | COUN:ABOR (@301)                  | // Abort all counter operation                   |
| ->   | COUN:TOT:CLE (@301)               | // Clear Count value                             |
| ->   | MEAS:COUN:TOT? (@301)             |                                                  |
| <-   | 0                                 |                                                  |
| ->   | MEAS:COUN:DATA? (@301)            |                                                  |
| <-   | 0                                 |                                                  |

\_

\_

NOTE

#### Measurement mode

In the measurement mode, frequency, period and pulse width are measured. The measurement is gated by either an internal or external gate source.

The gate source is set using the command below:

#### SENSe:COUNter:SOURce

Since all three measurements are derived from the same basic measurement, the measured frequency, period and pulse width can be easily retrieved from commands below:

```
MEASure:COUNter:FREQuency? (@<ch_list>)
```

```
MEASure:COUNter:PERiod? (@<ch_list>)
```

```
MEASure:COUNter:PWIDth? (@<ch_list>)
```

The return value for frequency, period and pulse width measurements is a floating value.

The input frequency measurable range is from 0.1 Hz to 6 MHz.

The pulse width measurement is in the range of 0.167 s to 178.956 s.

The following SCPI programming examples are for frequency, period and pulse width measurements.

#### Example 1:

// Supply the signal to COUNT301\_GATE // Counter mode setting // Take 5.5 kHz with 70% duty cycle square wave as measurement -> COUN:GATE:SOUR EXT, (@301) -> COUN:GATE:POL AHI, (@301) -> COUN:CLK:POL AHI,(@301) -> COUN:CLK:SOUR INT, (@301) -> COUN:CLK:INT? <- 12000 KHz -> SOUR:COUN:OUTP:POL AHI, (@301) -> COUN:FUNC FREQ, (@301) // Return value depend on -> MEAS:COUN:DATA? (@301) function set <- 5.499542 // Frequency in kHz -> COUN: FUNC PER, (@301)-> MEAS:COUN:DATA? (@301) // Period in ms <- 0.1818333 -> COUN:FUNC PWID, (@301) -> MEAS:COUN:DATA? (@301) // Pulse width in ms <- 0.12725 -> MEAS:COUN:FREQ? (@301) <- 5.499542 -> COUN:FUNC? (@301) <- FREO // Function automatic set to FREQ -> MEAS:COUN:PER? (@301) <- 0.1818333 -> COUN:FUNC? (@301) // Function automatic set to <- PER PER -> MEAS:COUN:PWID? (@301)

<- 0.12725 -> COUN:FUNC? (@301) <- PWID

// Function automatic set to PWID

#### Example 2:

// Assume 10 MHz external Clock for FREQ,PER,PWID measurement

-> COUN:CLK:SOUR EXT,(@301)

// Must set the external Clock value (KHz)

- -> COUN:CLK:EXT 10000,(@301)
- -> COUN:CLK:EXT? (@301)
- <- 10000

NOTE

Direction of the counter and the initial value of the counter are not important for this mode.

# **Trigger Sources**

The Keysight U2300A series USB DAQ devices provides flexible trigger options for various applications. There are four types of trigger sources:

- none (immediate trigger)
- digital trigger
- analog trigger
- star trigger

Users can configure the trigger source for A/D and D/A operations remotely.

NOTE

\_

- The D/A and A/D conversions share the same analog trigger.
  - Star trigger is used when the DAQ is connected into the modular instrument chassis.

All four types of trigger sources are summarized in the following tables.

#### Table 3-12 Trigger type for single-shot acquisition of continuous mode

| Trigger Source           | Туре                          | Condition                   | Pin Selection              |
|--------------------------|-------------------------------|-----------------------------|----------------------------|
| None (immediate trigger) | – Post<br>– Delay             | N/A                         | N/A                        |
| Digital trigger          | – Pre                         | Positive/Negative           | EXTD_AI_TRIG, EXTD_AO_TRIG |
| Analog trigger           | – Middle<br>– Post<br>– Delay | Above High/Below Low/Window | EXTA_TRIG, SONE            |

#### Table 3-13 Trigger type for continuous acquisition of continuous mode

| Trigger Source                           | Туре                        | Condition                  | Pin Selection |
|------------------------------------------|-----------------------------|----------------------------|---------------|
| None (immediate trigger)                 | Da at                       | N/A                        | N/A           |
| Digital trigger – Post<br>Analog trigger | Positive/Negative           | EXTD_AI_TRIG, EXTD_AO_TRIG |               |
|                                          | Above High/Below Low/Window | EXTA_TRIG, SONE            |               |

# Trigger types

There are four types of trigger, which are pre-trigger, post-trigger, middle-trigger, and delay-trigger.

#### Pre-trigger

This trigger type is used when you wish to collect data before a trigger event. The A/D conversion starts when you execute the specified function calls and stops when the trigger event occurs. For example, you specify four sample points and the analog trigger occurs after four sample points are converted. Refer to the following figure for further illustration.

# NOTE

Due to memory limitation on hard ware, the maximum sample points is only up to 8 MSa.

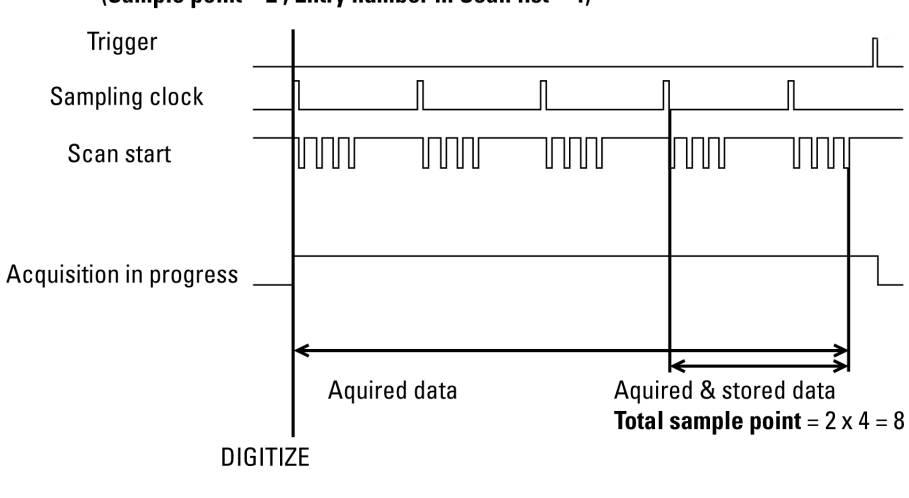

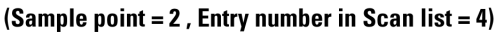

Figure 3-7 Pre-trigger

## Middle-trigger

This trigger type is used when you want to collect data before and after a trigger event. The sampled data are equal before and after trigger. For example, if the user specify four sample points, the conversion only begins after the trigger event occurs. Two sample points before and after the trigger are taken. Refer to the following figure for further illustration.

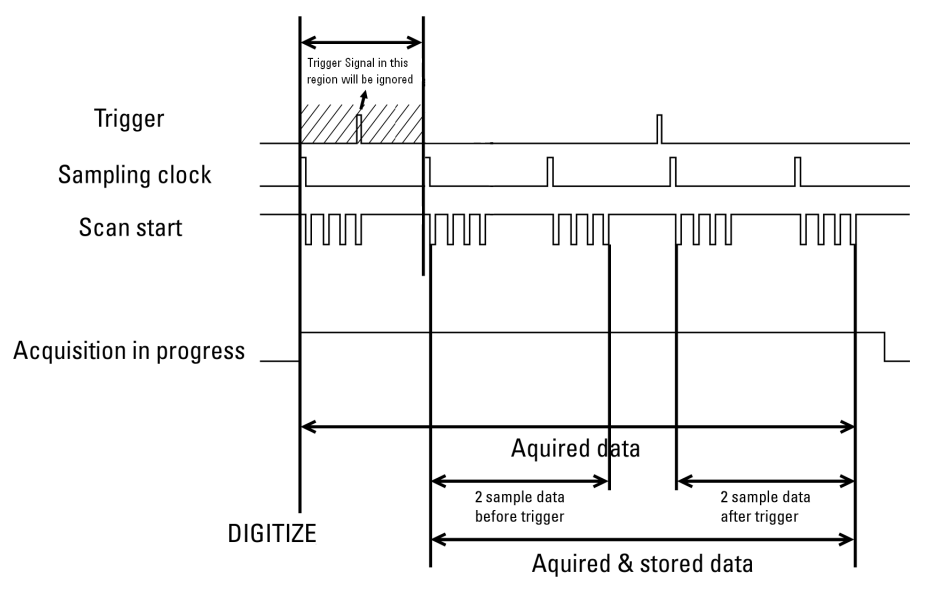

(Sample point = 4, Entry number in Scan list = 4)

Figure 3-8 Middle-trigger

## Post-trigger

The post-trigger is the default setting and used in applications when you want to collect data after a trigger event. As illustrated in the following figure, the sample point are set to two. Total of two sample points are taken after the trigger starts.

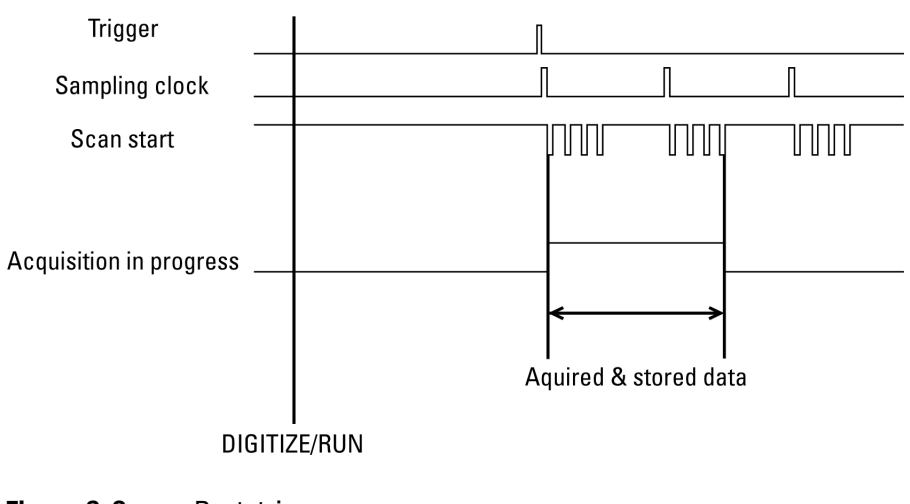

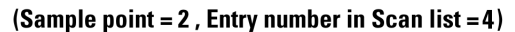

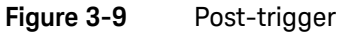

# Delay-trigger

This trigger acquisition is used in applications if you want to delay the data collecting process after a specified trigger event. The delay time is controlled by the value, which is pre-loaded in the Delay\_counter (32-bit). The clock source is the Timebase clock. When the count reaches zero, the counter stops and the board start to acquire data. When the internal 48 MHz is set as Timebase clock, the delay time is in the range of 20.8 ns to 89.47 s. If the Timebase clock is from external clock (48 MHz to 1 MHz), the delay time can be varied by user's setting.

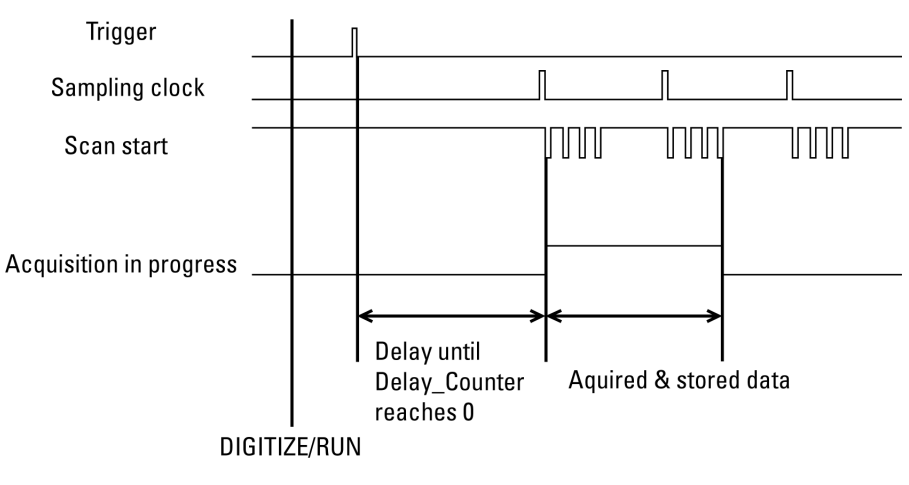

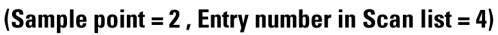

Figure 3-10 Delay-trigger

# Digital trigger

There are positive and negative conditions in digital trigger. It is used when a rising or falling edge is detected on the digital signal. Positive condition is used when it triggers from low to high, while high to low when the negative condition is used.

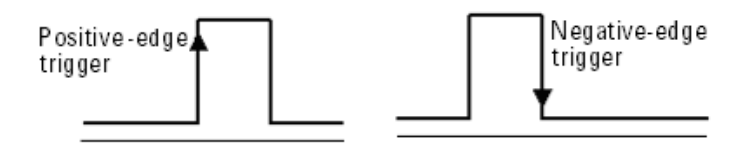

Figure 3-11 Positive and negative edge of digital trigger.

# Analog trigger

There are three analog trigger conditions in U2300A series DAQ and the trigger conditions are as follows:

- Above high
- Below low
- Window

It uses two threshold voltages, which are Low-Threshold and High-Threshold. Users can easily configure the analog trigger conditions using the Keysight Measurement Manager software.

#### Above high

The following figure illustrates the above high analog trigger condition. The trigger signal is generated when the analog input signal is higher than the High-Threshold voltage. In this trigger condition, the Low-Threshold voltage is not used.

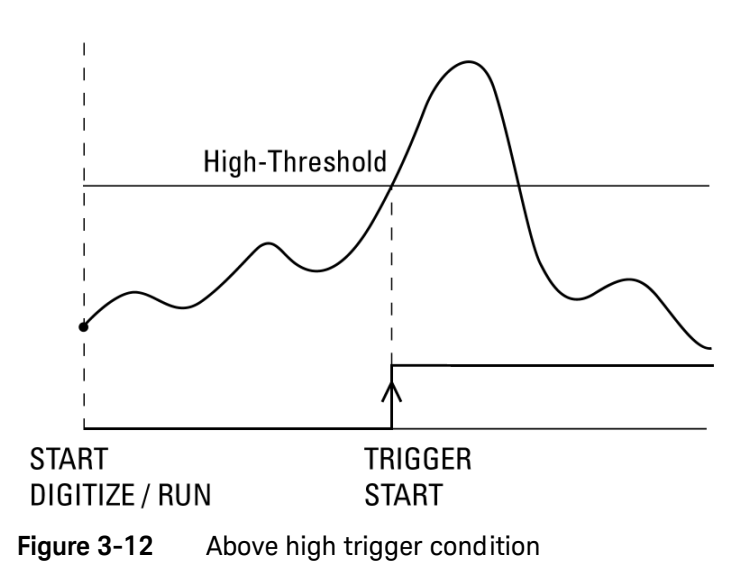
#### Below low

In below low trigger condition, the trigger signal is generated when the analog input signal is lower than the Low-Threshold voltage. In this trigger condition, the High-Threshold voltage is not used. The following figure illustrates the above high analog trigger condition.

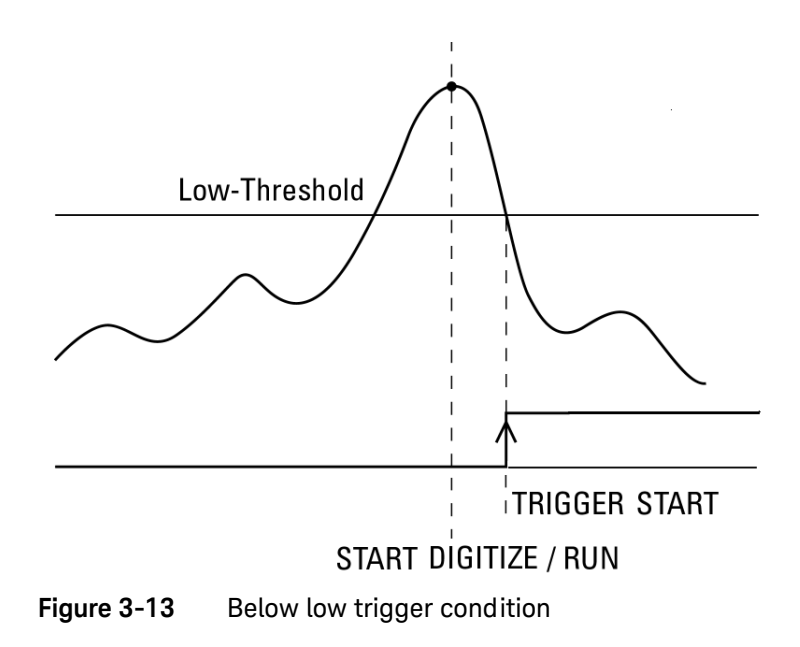

#### Window

The window trigger condition is shown in the following diagram. The trigger signal is generated when the input analog signal falls within the voltage range of the High-Threshold and Low-Threshold.

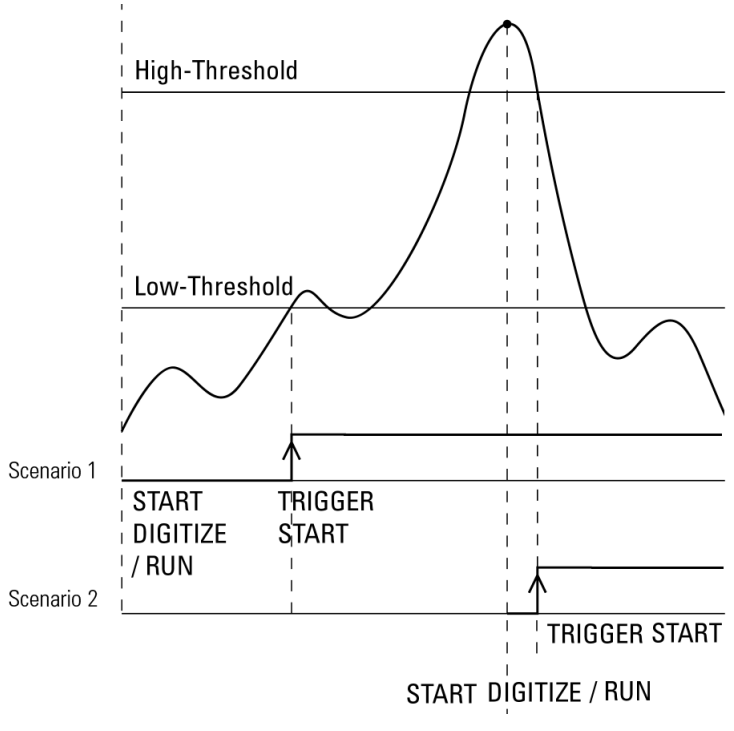

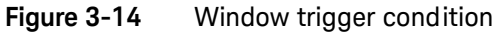

## SCPI Programming Examples

Analog input

#### Example 1:

| // Digital trigger with delay trigger type       |                                             |  |  |  |
|--------------------------------------------------|---------------------------------------------|--|--|--|
| // Supply Digital trigger signal to EXTD_AI_TRIG |                                             |  |  |  |
| -> ACQ:POIN 1000                                 | // For "DIG" mode                           |  |  |  |
| -> ACQ:SRAT 1000                                 |                                             |  |  |  |
| -> TRIG:SOUR EXTD                                | // Digital Trigger                          |  |  |  |
| -> TRIG:DTRG:POL POS                             |                                             |  |  |  |
| -> TRIG:TYPE DEL                                 |                                             |  |  |  |
| -> TRIG:DCNT 225000000                           | // Count value ~= 5 s                       |  |  |  |
| -> WAV:STAT?                                     |                                             |  |  |  |
| <- EMPT                                          |                                             |  |  |  |
| -> WAV:COMP?                                     |                                             |  |  |  |
| <- YES                                           |                                             |  |  |  |
| -> DIG                                           | <pre>// Start single-shot acquisition</pre> |  |  |  |
| -> WAV:STAT?                                     |                                             |  |  |  |
| <- FRAG                                          |                                             |  |  |  |
| -> WAV:COMP?                                     | // To check acquisition completion for DIG  |  |  |  |
| <- NO                                            |                                             |  |  |  |
| // Wait for trigger                              |                                             |  |  |  |
| // Five seconds delay after the trigger event    |                                             |  |  |  |
| -> WAV:STAT?                                     |                                             |  |  |  |
| <- DATA                                          |                                             |  |  |  |
| -> WAV:COMP?                                     |                                             |  |  |  |
| <- YES                                           |                                             |  |  |  |
| <- WAV:DATA?                                     |                                             |  |  |  |
| <- #800002000                                    | // Raw data returned by DAQ                 |  |  |  |
| <byte><byte></byte></byte>                       |                                             |  |  |  |

#### Example 2:

// Digital trigger with Middle trigger type

-> WAV:POIN 1000

// For "RUN" mode

- -> ACQ:SRAT 1000
- -> TRIG:SOUR EXTD

// Digital Trigger

- -> TRIG:DTRG:POL POS
- -> TRIG:TYPE MID
- -> RUN

#### Example 3:

- // Analog trigger with Pre trigger type
- -> ACQ:POIN 1000

// For "DIG" mode

- -> ACQ:SRAT 1000
- -> ROUT:SCAN (@101)
- -> ROUT:CHAN:POL BIP,(@101)
- -> TRIG:SOUR EXTA
- -> TRIG:ATRG:COND AHIG
- -> TRIG:ATRG:HTHR 3
- -> TRIG:ATRG:LTHR -3
- -> TRIG:TYPE PRE
- -> DIG

- // Analog trigger// Above high Threshold condition
- // 3 V high Threshold
- // –3 V low Threshold
- // Pre trigger

// Trigger will happen when signal go above 3 V

#### Example 4:

// Analog Trigger with first scan channel as trigger channel (SONE mode)

// For "DIG" mode -> ACQ:POIN 1000 -> ACQ:SRAT 1000 // Use channel 133 as trigger -> ROUT:SCAN (@133,101) channel -> ROUT:CHAN:POL UNIP, (@133,101) -> TRIG:SOUR EXTA -> TRIG:ATRG:SOUR SONE -> TRIG:ATRG:COND BLOW // Below Low Threshold trigger condition -> TRIG:ATRG:HTHR 6 // 6 V High Threshold -> TRIG:ATRG:LTHR // 2 V Low Threshold -> TRIG:TYPE POST // Post Trigger -> DIG // Trigger will take place when signal fall below 2 V at channel 133

#### NOTE

Middle-trigger and pre-trigger are not allow in RUN mode, NONE trigger and SONE trigger.

Analog output

#### Example 1:

- // Digital trigger with delay trigger type
- // Supply Digital trigger signal to EXTD\_AO\_TRIG
- -> OUTP:TRIG:SOUR EXTD
- -> OUTP:TRIG:DTRG:POL NEG
- -> OUTP:TRIG:TYPE DEL
- -> OUTP:TRIG:DCNT 225000000
- // Count value ~= 5 s
- -> ROUT:ENAB ON,(@201)
- -> OUTP ON
- // Wait for trigger
- // Output turn on after 5 s of delay (after trigger happen)

#### Example 2:

#### // Analog trigger with POST trigger type

- -> OUTP:TRIG:SOUR EXTA
- -> OUTP:TRIG:ATRG:COND WIND
- -> OUTP:TRIG:ATRG:HTHR 3
- -> OUTP:TRIG:ATRG:LTHR -3
- -> OUTP:TRIG:TYPE POST
- -> ROUT:ENAB ON,(@201)
- -> OUTP ON

// Window trigger condition (-3 V to 3 V)

- // 3 V high Threshold
- // –3 V low Threshold

#### Example 3:

// Analog Trigger with first scan channel as trigger channel (SONE mode)

|    | 0 00                |      |                                           |
|----|---------------------|------|-------------------------------------------|
| -> | OUTP:TRIG:SOUR EXTA |      |                                           |
| -> | ROUT:SCAN (@133)    |      | // Use Channel 133 as trigger channel     |
| -> | OUTP:TRIG:ATRG:SOUR | SONE | // Above High threshold Trigger condition |
| -> | OUTP:TRIG:ATRG:COND | AHIG |                                           |
| -> | OUTP:TRIG:ATRG:HTHR | 4    | // 4 V High Threshold                     |
| -> | OUTP:TRIG:ATRG:LTHR | 1    | // 1 V Low Threshold                      |
| -> | OUTP:TRIG:TYPE POST |      |                                           |
| -> | ROUT:ENAB ON,(@201) |      |                                           |
| -> | RUN                 |      |                                           |
| -> | OUTP ON             |      | // Important!                             |
|    |                     |      |                                           |

NOTE

For SONE mode, execute the RUN/DIG command first before turning on the output. Channel 133 will only respond to trigger signal during acquisition.

#### 3 Features and Functions

THIS PAGE HAS BEEN INTENTIONALLY LEFT BLANK.

Keysight U2300A Series USB Multifunction Data Acquisition Devices User's Guide

4

# Characteristics and Specifications

For the characteristics and specifications of the U2300A Series USB Multifunction Data Acquisition Devices, refer to the datasheet at http://literature.cdn.keysight.com/litweb/pdf/5991-0566EN.pdf.

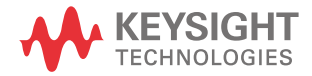

4 Characteristics and Specifications

THIS PAGE HAS BEEN INTENTIONALLY LEFT BLANK.

Keysight U2300A Series USB Multifunction Data Acquisition Devices User's Guide

# 5 Calibration

Self-Calibration 84

This chapter introduces the procedures to perform calibration process to the U2300A series DAQ devices to minimize A/D measurement errors and D/A output errors.

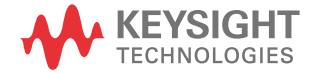

#### 5 Calibration

### Self-Calibration

The Keysight U2300A series USB data acquisition devices are factory-calibrated before shipment. The on-board reference voltage is calibrated and measured to ensure measurement accuracy. The device includes a self-calibration function to ensure accuracy of the measurement made under different environment usage.

For self-calibration, executing the calibration command will initiate a voltage adjustment in sequence for the specified DAC channel. This sequence sets a zero and gain adjustment constant for each DAC output.

Self-calibration can be initiated using the following SCPI command:

#### CALibration:BEGin

The functions of the DAQ will be halted until the self-calibration process is completed. You can query the status of calibration through the following SCPI command:

#### \*0PC?

#### WARNING

- Unplug all cables that are connected to the DAQ device before performing self-calibration.
- Any cables connected to the DAQ device will cause the failure of the self-calibration process.

#### NOTE

It is recommended that the DAQ device is powered-up at least 20 minutes before performing self-calibration.

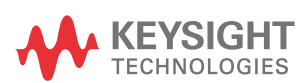

This information is subject to change without notice. Always refer to the Keysight website for the latest revision.

© Keysight Technologies 2006 – 2016 Edition 12, December 2, 2016

Printed in Malaysia

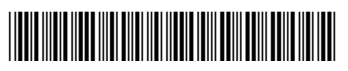

U2351-90002 www.keysight.com